# Les Aventuriers du Bout du Monde

# La revue des clubs Microcam

Rampe de Lancement numéro 79.4 – 6/08/2014

À la découverte de Word pour iPad version 1.1

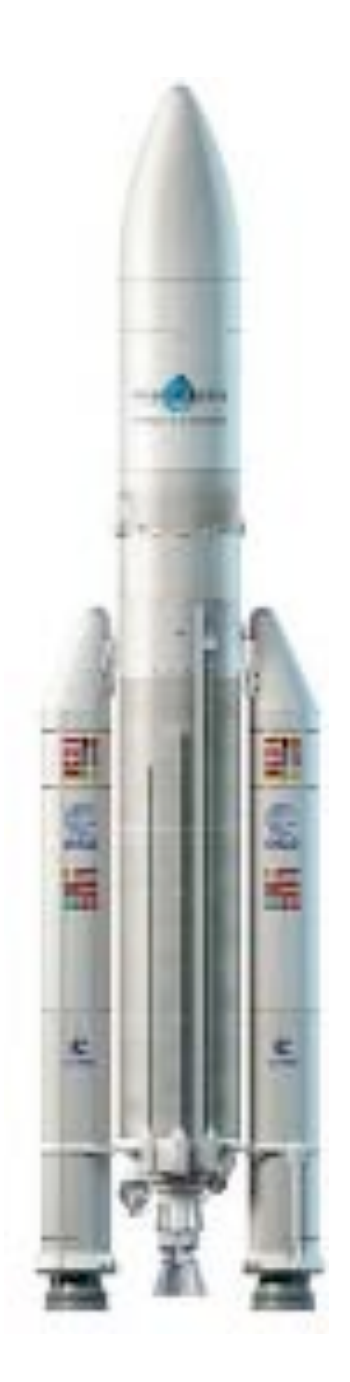

### Les ABM

#### Les Aventuriers du Bout du Monde

Le journal des clubs Microcam Clubs de micro-informatique du Crédit Agricole, Association loi 1901. © Copyright *Les ABM* Dépôt légal 641 Rennes ISSN 0295-938

Microcam06 – Crédit Agricole 111, Avenue E. Déchame B.P. 250 06708 Saint-Laurent-du-Var cedex www.microcam06.org

Microcam – Crédit Agricole 4 rue Louis Braille CS 64017 Saint-Jacques-de-la-Lande 35040 Rennes cedex www.microcam35.org

**Communautés Numériques** Chez Yves Cornil 139 rue du Buisson A19 59800 Lille www.conum.fr

**Directeur de la publication :** Yves-Roger Cornil

Numéro réalisé par : Yves Roger Cornil

<u>Logiciels et matériels utilisés :</u> Microsoft Word sur iPad sous iOS 7, Aidé de OneDrive, Photos,

Sur un iPad 3<sup>ième</sup> génération.

La plupart des logiciels cités est des marques déposées de leurs éditeurs respectifs.

Site Internet : http://www.cornil.com/word-ipad/Bienvenue.html Quatre mois après son lancement Office pour iPad reçoit sa deuxième mise à jour qui inclus la possibilité d'envoyer le document Word en pièce jointe en format PDF et un outil de rognage d'une image.

Ce document a été mis à jour pour intégrer ces facilités.

A bientôt et bonne lecture

Yves Cornil

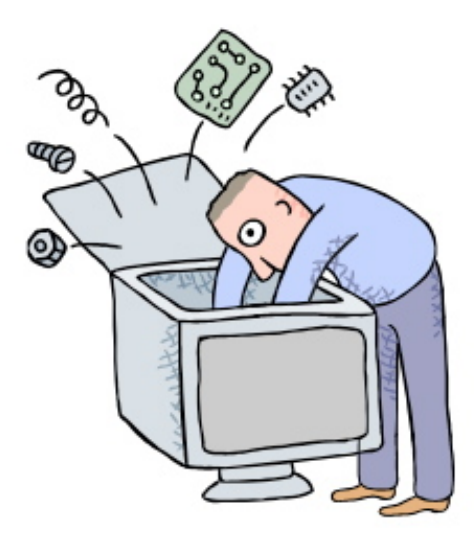

# Microsoft Office pour iPad. Word pour iPad version 1.1.

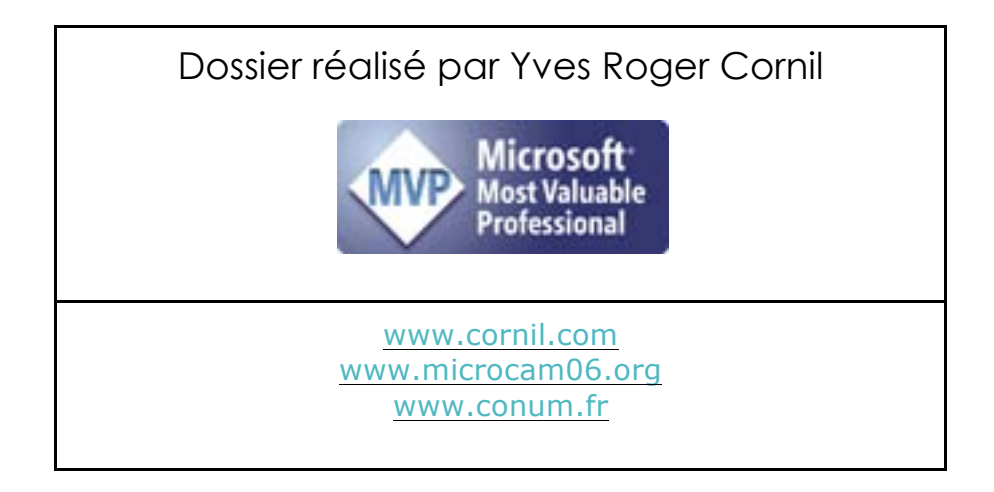

| Avertissement                                           | 7  |
|---------------------------------------------------------|----|
| Dossiers complémentaires                                |    |
| Documents en format PDF                                 |    |
| Sites Internet                                          |    |
| PREMIÈRE OPÉRATION, SE CONNECTER                        |    |
| À L'APPLE STORE                                         |    |
| Utilisation de Microsoft Word sur iPad                  |    |
| Poids des applications Office pour iPad version 1.0.1.  |    |
| Découverte de l'interface de Word pour iPad.            |    |
| L'onglet accueil                                        |    |
| L'onglet insertion.                                     |    |
| Onglet disposition                                      |    |
| Onglet révision                                         |    |
| Onglet affichage                                        |    |
| Onglet contextuel image                                 |    |
| RÉCEPTION D'UN DOCUMENT WORD PAR LA MESSAGERIE          | 20 |
| Ouvrir un fichier depuis un OneDrive.                   |    |
|                                                         | 23 |
| D'un OneDrive à un autre                                |    |
| De Word Online à Word pour iPad                         |    |
| Modifier un document Word dans Microsoft Word pour iPad |    |
| Au travail, dans les chapitres suivants                 |    |
| Un premier texte à mettre en forme                      |    |
| Création d'un nouveau document                          |    |
| Saisie au « kilomètre »                                 |    |
| Premier enregistrement sur l'iPad                       |    |
| Travail sur un document plus intéressant                |    |
| Insertion d'images                                      |    |
| Habillage d'une photo                                   |    |
| Appliquer un style à une image                          |    |
| Rogner une image                                        |    |
| En colonne par deux.                                    |    |
| Saut de colonne                                         |    |
| Insertion d'un tableau                                  |    |
| Insérer une ligne                                       |    |
| Supprimer une colonne.                                  |    |

| Appliquer un style à un tableau.                                  | 45 |
|-------------------------------------------------------------------|----|
| Insérer une note de bas de page                                   | 46 |
| Insertion d'un saut de page                                       | 47 |
| Ayez du style                                                     | 48 |
| Sauvegarder un document                                           | 49 |
| Des nuages dans le Nuage ?                                        | 51 |
| Conseils si vous travaillez sur un document de taille importante. | 51 |
| La table des matières dans Word pour iPad version 1.0.            | 52 |
| Imprimer sur une imprimante AirPrint                              | 53 |
| Envoyer un document Word en format PDF                            | 55 |
| Les gestes tactiles dans Word pour iPad                           | 56 |

# Avertissement.

Ce document a été créé à partir de la version 1.0, de Word pour iPad, disponible sur l'Apple Store du 27 mars 2014, après 18 heures.

Un mois après son lancement, Word pour iPad a été mis à jour avec la version 1.0.1 pour permettre l'impression sur une imprimante AirPrint.

Quatre mois après Word pour iPad a été mis à jour avec la version 1.1

Ce document a été créé avec Word pour iPad, mis à jour, toujours depuis Word sur iPad, pour intégrer la nouvelle facilité d'impression, ainsi qu'une meilleure expérience dans l'utilisation de l'application, plus les ajouts de la version 1.1.

Ce document a été mis à jour sur iPad et cette page a été modifiée avec Word 2011 pour le Mac.

Word pour iPad est gratuit, mais nécessite un abonnement à Office 365 ; fin mars 2014 j'avais pris un abonnement d'essai pour Office et j'ai basculé fin avril sur Office 365.

# **Dossiers complémentaires.**

### Documents en format PDF.

- Rampe de Lancement 77 (7/3/2014) A la découverte de Excel Online sur iPad. Livre en format PDF à télécharger sur: http://www.microcam06.org/abm/rampe77.pdf
- Rampe de Lancement 76 (3/3/2014). A la découverte de Word Online sur iPad. Livre en format PDF à télécharger sur: <u>http://www.microcam06.org/abm/rampe76.pdf</u>
- Rampe de Lancement 73 (3/11/2013). A la découverte de SkyDrive version 17.0. Livre en format PDF à télécharger sur: <u>http://www.microcam06.org/abm/rampe73.pdf</u>
  - Mise à jour sur OneDrive disponible le 2 avril 2014. <u>http://www.microcam06.org/abm/rampe78.pdf</u>
- Rampe de Lancement 72 (26/01/2013). A la découverte de Windows 8 RT sur la tablette Surface volume 2. Livre en format PDF à télécharger sur: <u>http://www.microcam06.org/abm/rampe72.pdf</u>
- Rampe de Lancement numéro 59.2 (3/8/2012). A la découverte de Pages sur iPad (mise à jour basée sur la version 1.6.1). Document PDF : http://www.microcam06.org/abm/Rampe59.2.pdf

#### Autres publications.

Page des ABM http://www.microcam06.org/abm.htm

### Sites Internet.

- Word 2011 <u>http://www.cornil.com/Word2011/Bienvenue.html</u>
- Word 2010 <u>http://www.cornil.com/word2010/Bienvenue.html</u>
- iPad sous iOS 7 <u>http://www.cornil.com/iPad7/Bienvenue.html</u>
- SkyDrive ou OneDrive <u>http://www.cornil.com/onedrive/Bienvenue.html</u>
- Surface RT <u>http://www.cornil.com/surface/</u>

#### Initiation à l'informatique (Office Mac et PC, Parallels, Windows 7 et 8, Surface, etc.)

http://www.cornil.com/informatique/Bienvenue.html

# PREMIÈRE OPÉRATION, SE CONNECTER À L'APPLE STORE.

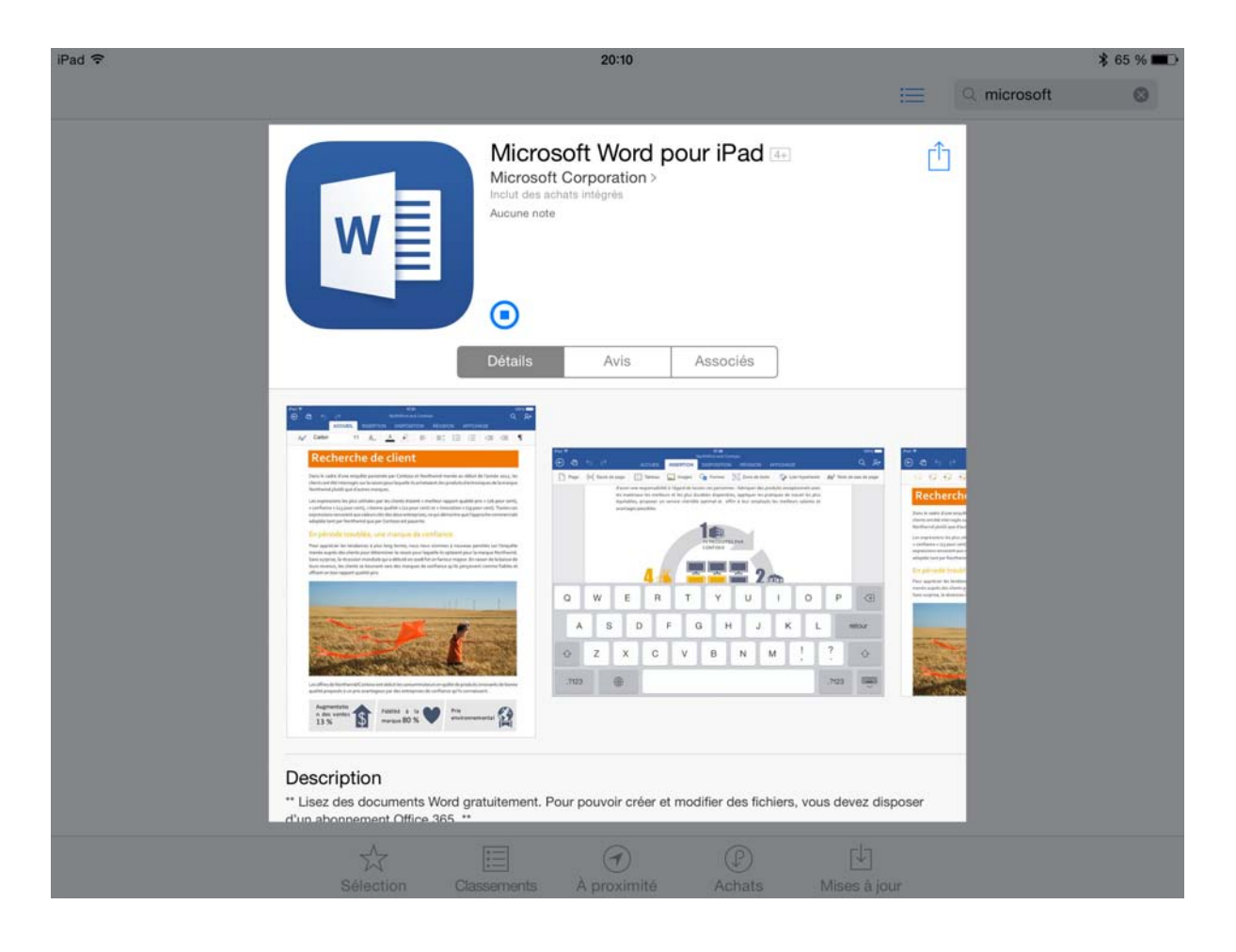

Connectez-vous à l'Apple Store et choisissez votre application Office, ici Microsoft Word pour iPad ; donnez votre identifiant et son mot de passe, comme d'habitude.

Attention : pour pouvoir utiliser Office pour iPad, en particulier pour créer ou modifier des documents vous devez souscrire un abonnement à Office 365 (99 € par an ou 10 € par mois) ; il existe une possibilité d'un essai gratuit pour un mois ou des offres promotionnelles.

| Fad T    | 20.12                                                                                      | *** |
|----------|--------------------------------------------------------------------------------------------|-----|
| 1 Office |                                                                                            |     |
|          |                                                                                            |     |
|          | Vous avez terminé.                                                                         |     |
|          | Commencez à utiliser Word die maintenant, ou tilléchargez d'autres<br>applications Office. |     |
|          | Télécharger Excel                                                                          |     |
|          | Télécharger PowerPoint                                                                     |     |
|          | Télécharger OneNote                                                                        |     |
|          | Utiliser Word                                                                              |     |
|          |                                                                                            |     |
|          |                                                                                            |     |

Avant d'utiliser Word vous pouvez télécharger Excel, PowerPoint et OneNote.

Pour utiliser Word touchez le bouton **utiliser Word**.

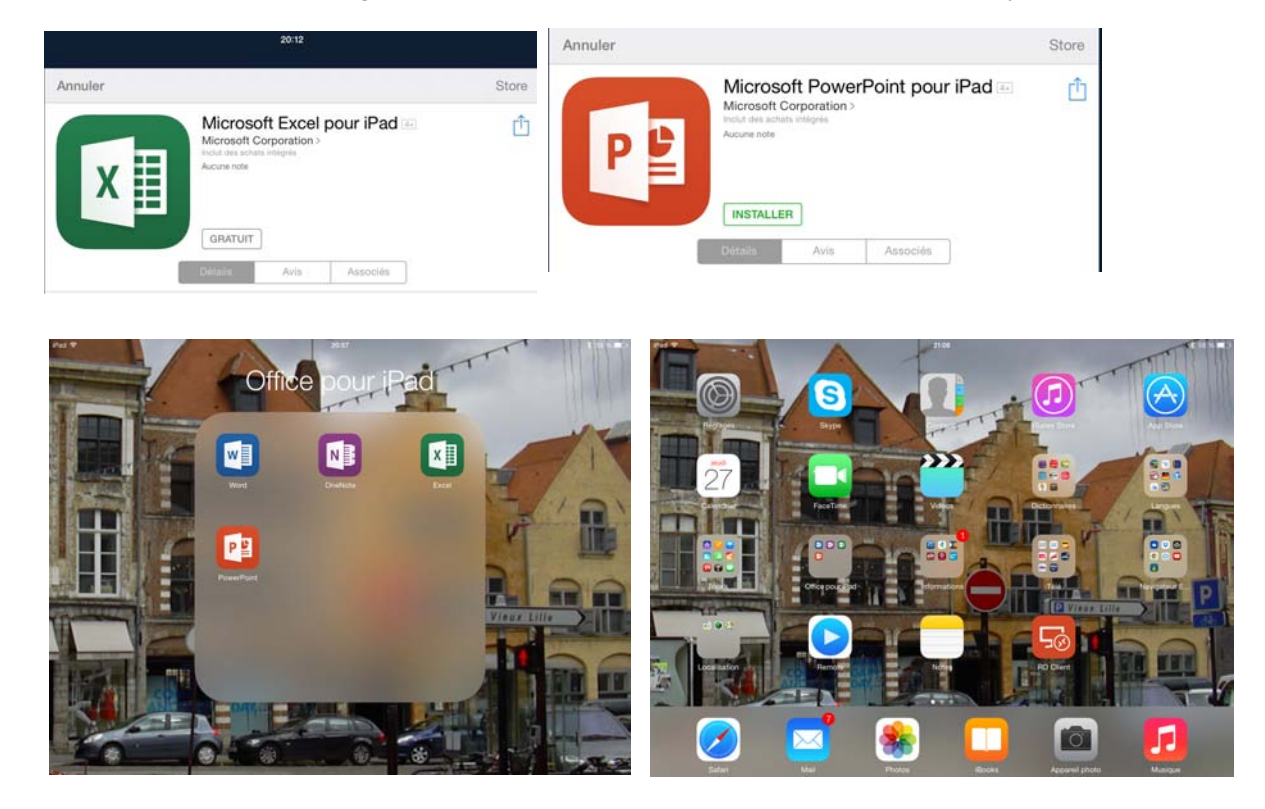

Je procède aux téléchargements d'Excel et PowerPoint ; OneNote était déjà installé.

J'organise mon écran d'accueil de l'iPad en regroupant les applications Office dans un dossier nommé Office pour iPad.

Je touche l'icône de Word pour lancer le programme.

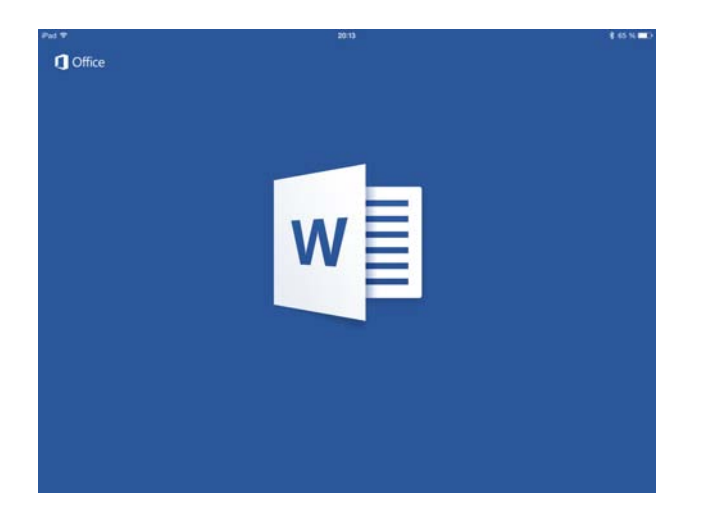

# Utilisation de Microsoft Word sur iPad.

Plusieurs cas peuvent se présenter :

•

- Création d'un nouveau document sur l'iPad.
  - Modification d'un document existant :
    - Stocké sur l'iPad.
      - Stocké sur le OneDrive.
      - Reçu par messagerie électronique.
      - Depuis Word Online et modifié par Word sur iPad.

Les échanges (éventuels) entre Pages sur iPad et Word sur iPad, ainsi que les échanges entre Pages sur Mac et Word 2011 feront l'objet d'un chapitre spécial.

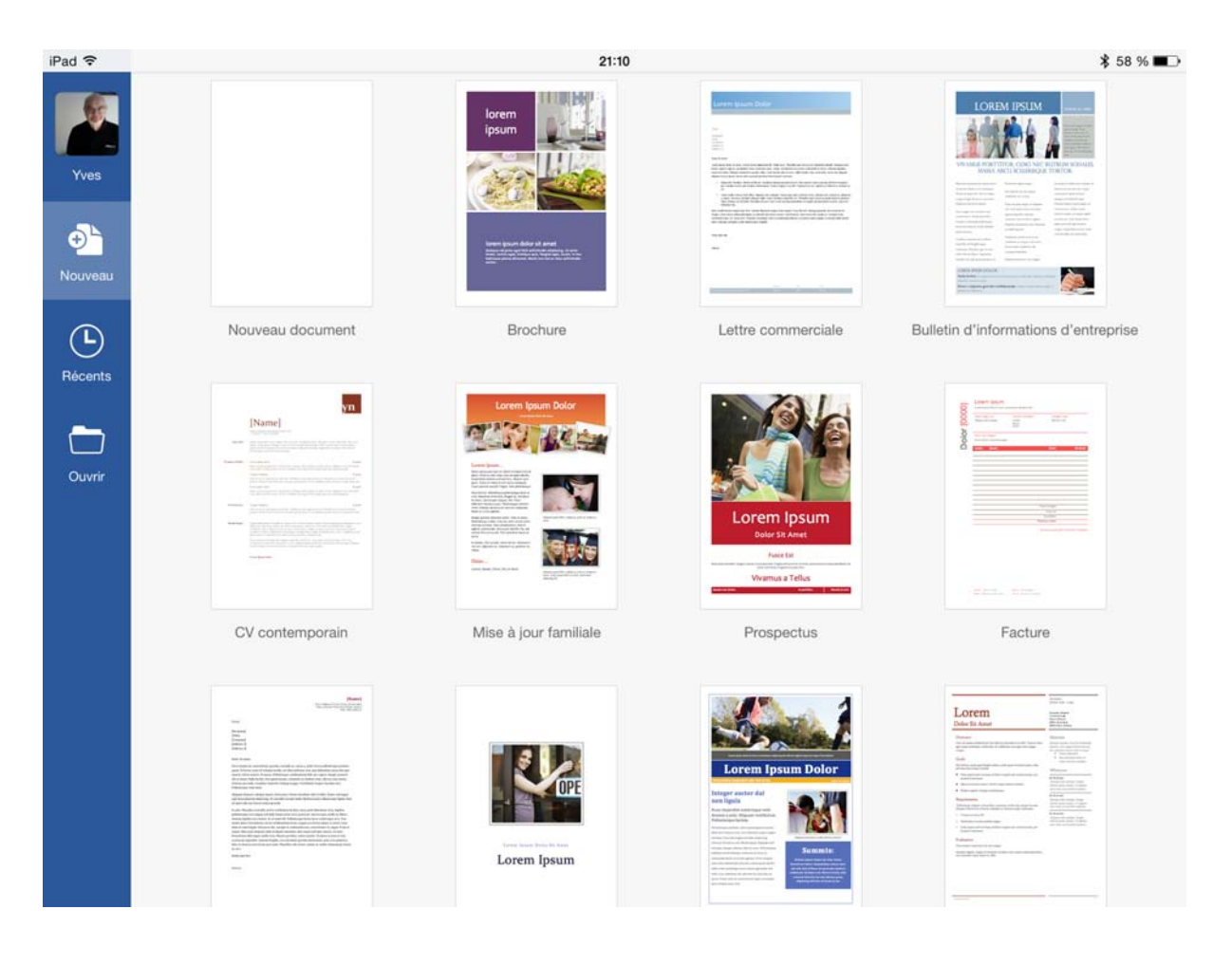

Création d'un nouveau document avec les modèles proposés.

| iPad 🗢 🔅   |       | 21:28                                                                                                    |   | \$ 55 % ∎⊃                    |
|------------|-------|----------------------------------------------------------------------------------------------------|---|-------------------------------|
| 6          | AUJOL | JRD'HUI                                                                                                    |   |                               |
| Yves       |       | word-ipad01<br>iPad                                                                                                    | Û |                               |
| ⊕ <b>`</b> | W     | labravade-avec-photos-decoupees<br>OneDrive de Yves Cornil = Documents                                                                | Û | \$                            |
| Nouveau    |       | labravade-avec-photos-decoupees<br>Téléchargé 20:37   OneDrive de Yves Cornil - Documents                                             | Û | \$                            |
| Ŀ          |       | labravade-avec-photos-decoupees<br>Téléchargé 20:15   https://d.docs.live.net = f5339b5af5baf0af = Public = atelier-citac = exercices | Û | $\overrightarrow{\mathbf{x}}$ |
| Récents    | HIER  |                                                                                                    |   |                               |
| Ouvrir     |       | rampe74<br>OneDrive de Yves Cornil + rampes-sources                                                                                   | Û | $\Rightarrow$                 |
|            |       | rampe74<br>OneDrive de Yves Cornil » rampes-sources                                                                                   | Û | $\overrightarrow{\mathbf{x}}$ |
|            | w     | rampe76<br>OneDrive de Yves Cornil - rampes-sources                                                                                   | Û | $\overrightarrow{\mathbf{x}}$ |
|            | w l   | rampe76<br>OneDrive de Yves Cornil » rampes-sources                                                                                   | Û | \$                            |
|            |       | rampe77<br>OneDrive de Yves Cornil = rampes-sources                                                                                   | Û | \$                            |
|            | W     | rampe77<br>OneDrive de Yves Cornil » rampes-sources                                                                                   | Û | \$                            |
|            | w     | rampe52<br>OneDrive de Yves Cornil « rampes-sources                                                                                   | Û | \$                            |
|            | LE MO | IS DERNIER                                                                                                    |   |                               |

Ouverture d'un des fichiers qui ont déjà été créés et stockés sur l'iPad ou sur le OneDrive<sup>1</sup>.

# Poids des applications Office pour iPad version 1.0.1.

| Application          | Poids en Mo |
|----------------------|-------------|
| Microsoft Excel      | 415         |
| Microsoft PowerPoint | 407         |
| Microsoft Word       | 441         |

<sup>&</sup>lt;sup>1</sup> S'appelait précédemment SkyDrive.

# Découverte de l'interface de Word pour iPad.

# L'onglet accueil.

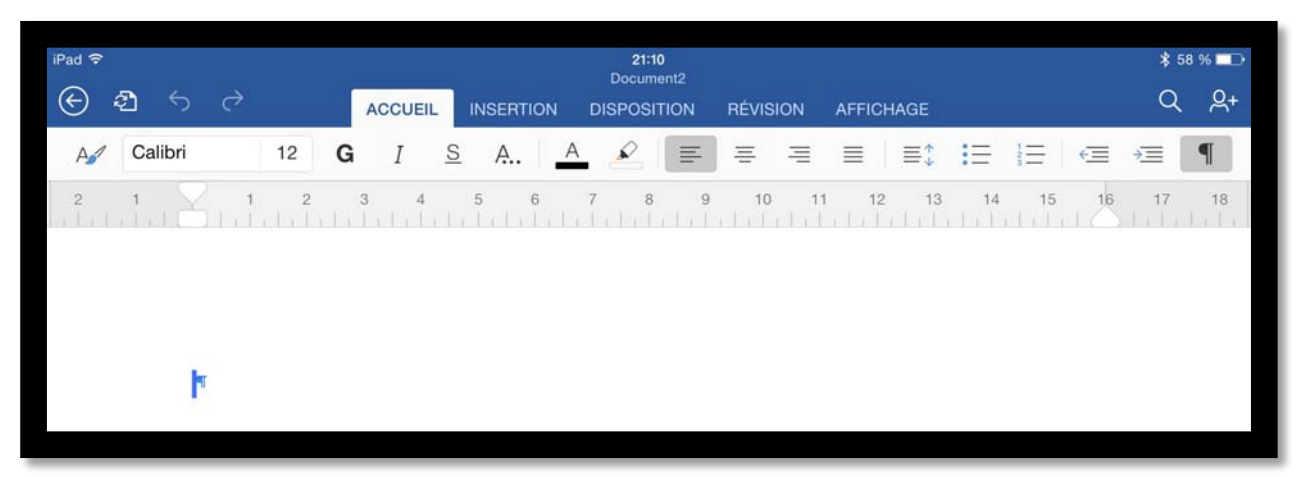

L'onglet accueil contient :

- Les styles.
- > Les polices et la taille.
- > Gras, italique et souligné.
- > Format (barré, indice, exposant, effet de texte).
- > Couleur du texte et surlignage.
- > Cadrage du texte (à gauche, entré, à droite, justifié)
- Puces.
- Retraits.
- > Affichage des caractères non imprimables.

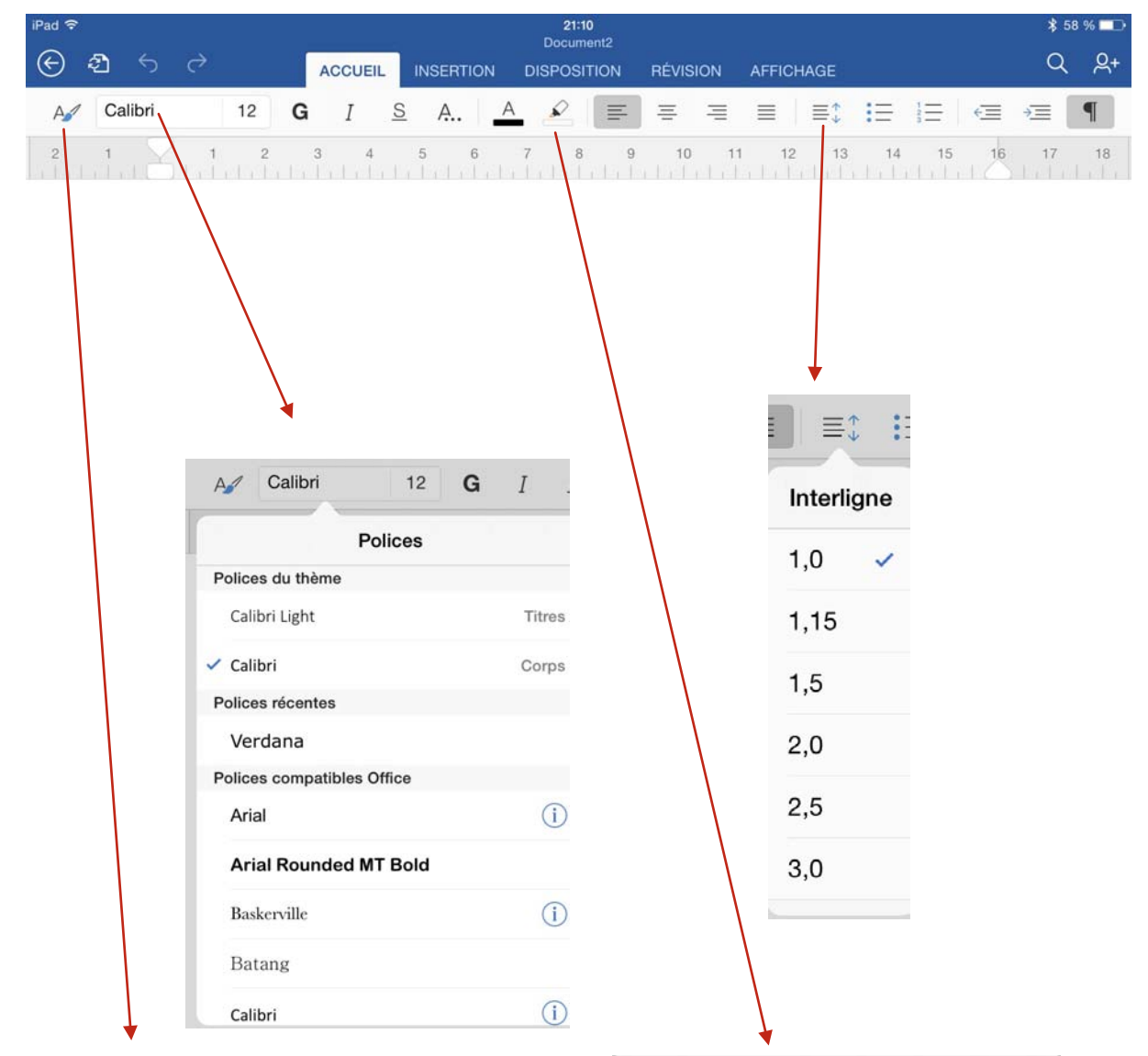

| A Calibri       | 12 | G |
|-----------------|----|---|
| Styles          |    |   |
| Normal          |    | ~ |
| Sans interligne |    |   |
| Titre 1         |    |   |
| Titre 2         |    |   |
| Titre           |    |   |
| Sous-titre      |    |   |
| Emphase pâle    |    |   |
| Accentuation    |    |   |
| Emphase intense |    |   |

Couleur de surbrillance du texte

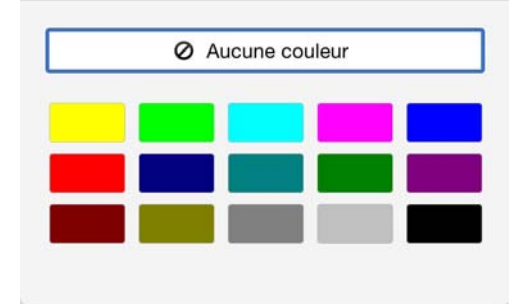

| iPad 🕈                            | 21:10<br>Document2 |          |            | *            | 58 % 💷      |
|-----------------------------------|--------------------|----------|------------|--------------|-------------|
|                                   | DISPOSITION        | RÉVISION | AFFICHAGE  | С            | <u>२</u> २+ |
| A Calibri 12 G I S A              | A 🖉 🗐              | = =      |            |              | ¶           |
| 2 1 1 2 3 4 5 6                   | 7 8 9              | 10 1     | 1 12 13 14 | 15 16 17     | 18          |
|                                   |                    |          |            |              |             |
|                                   |                    |          |            |              |             |
|                                   |                    |          |            |              |             |
|                                   |                    |          |            |              |             |
|                                   |                    |          |            |              |             |
|                                   |                    | ×        |            |              |             |
|                                   | = = +              | - 1- 1   |            |              | _           |
| ₩                                 |                    |          | *=   =; :: | = = =        | *=          |
|                                   | Р                  | uces     | 1          | Numérotation |             |
| Couleurs de thème Autres couleurs | Auguno             |          |            | 1 1)         |             |
| Automatique                       | Aucune             | •        | Aucune     | 2 2)<br>3 3) |             |
|                                   |                    |          |            |              |             |
|                                   | •                  | 4 •      | L          | A a)<br>B b) |             |
|                                   |                    |          | III        | C C)         | _           |
|                                   | >                  | ~        | a          | i            |             |
|                                   |                    |          | b          | I            |             |
|                                   |                    |          |            |              |             |
|                                   |                    |          |            |              |             |

# L'onglet insertion.

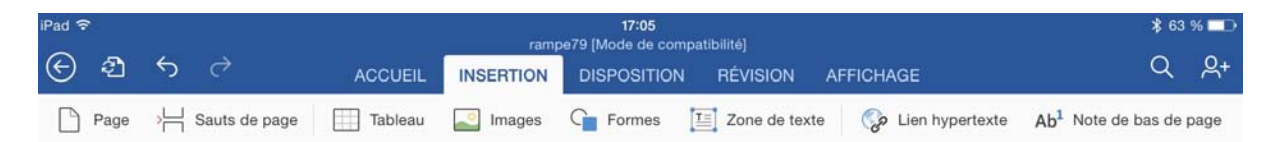

L'onglet insertion contient :

- Insertion d'une page.
- > Insertion saut (de page, de colonne, etc.).
- Insertion de tableau.
- Insertion d'images.
- Insertion de formes.
- > Zone de texte.
- > Lien hypertexte.
- Notes de bas de page.

### Onglet disposition.

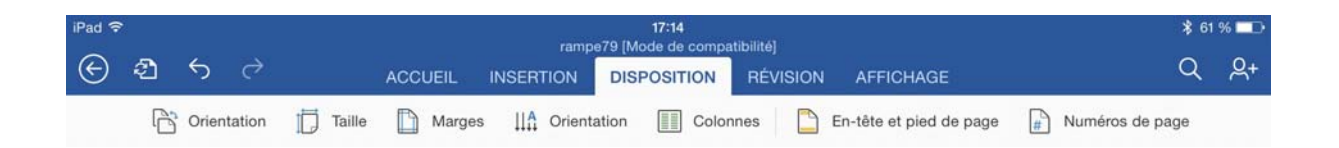

#### L'onglet disposition contient :

- > Orientation de la feuille.
- > Taille de la page.
- > Orientation du texte.
- > Colonnes.
- Entête et pied de page.
- Numéro de page.

### Onglet révision.

| iPad 1 | 7 |   |   |                  | ramp      | 17:18<br>e79 [Mode de compa | tibilitél |      |       |      |                        | \$ 60 | % 💷        |
|--------|---|---|---|------------------|-----------|-----------------------------|-----------|------|-------|------|------------------------|-------|------------|
| G      | Ð | 5 | ¢ | ACCUEIL          | INSERTION | DISPOSITION                 | RÉVIS     | SION | AFFIC | HAGE |                        | Q     | <u>ළ</u> + |
|        | ŧ | × | 0 | <br>Suivi modifs | Affiche   | er pour la révision         | Ð         | ×    |       | Ð    | Po Bloquer des auteurs | Q     | 7          |

# Onglet affichage.

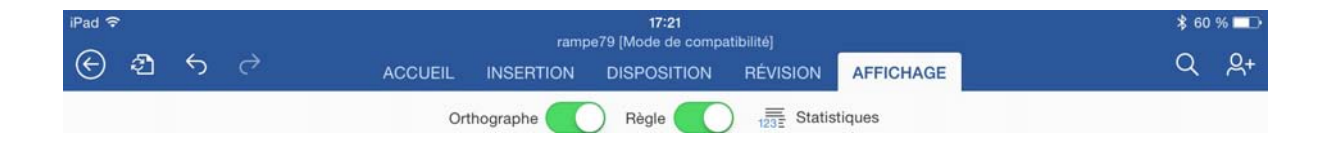

# Onglet contextuel image.

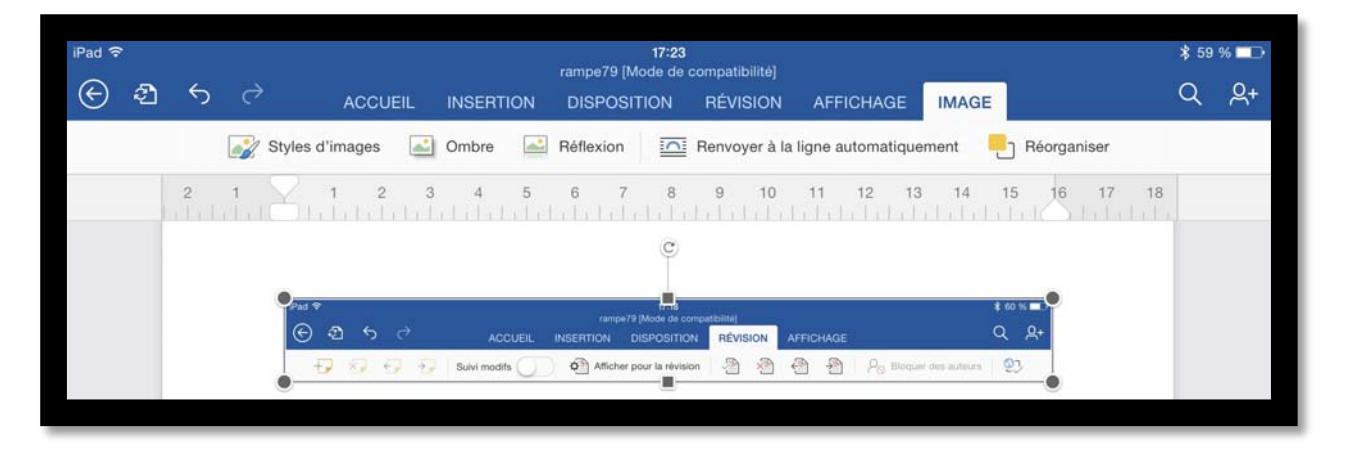

L'onglet contextuel image apparaît quand on sélectionne une image.

L'onglet contextuel image contient :

- > Styles d'images.
- > Ombre.
- Réflexion.
- > Renvoi à la ligne (rapproché, à travers, etc.).
- > Réorganiser.

| iPad 🤝                             |   |   |     |                    |           | ramoa70 IM | 17:23<br>ode de compatibilité! |                    |         |               | \$ 59 | % 💶 •      |
|------------------------------------|---|---|-----|--------------------|-----------|------------|--------------------------------|--------------------|---------|---------------|-------|------------|
| ${}^{\textcircled{\baselineskip}}$ | ඵ | 5 | ¢   | ACCUEIL            | INSERTION |            | TION RÉVISION                  | AFFICHAGE          | IMAGE   |               | Q     | <u>ළ</u> + |
|                                    |   |   | 📝 s | tyles d'images 🛛 🛃 | Ombre     | Réflexion  | Renvoyer à l                   | a ligne automatiqu | ement 📒 | ] Réorganiser |       |            |

| Styles d'imag | ges 🛃 On | bre 📑 Ré |
|---------------|----------|----------|
| Styles d'ima  | ages     |          |
|               | _        |          |
| _             |          | _        |
|               |          | -        |
|               |          | ~        |
|               |          | -        |

| / Styles d'images | Ombre | Réflexion |
|-------------------|-------|-----------|
|                   | Ombre |           |
| Aucune ombre      |       |           |
|                   |       |           |
| Externe           |       |           |
| -                 | _     |           |
|                   | 2     |           |
|                   | 10    | -         |

|   |               | Réflexion |   |
|---|---------------|-----------|---|
| 1 | Aucune réflex | ion       |   |
|   |               |           |   |
|   |               |           |   |
|   |               |           |   |
|   |               |           |   |
| 1 | Variations de | réflexion |   |
|   |               |           |   |
|   | -             |           | - |
|   |               |           |   |
|   |               |           |   |
|   |               |           |   |
|   |               |           |   |
|   | -             | -         |   |

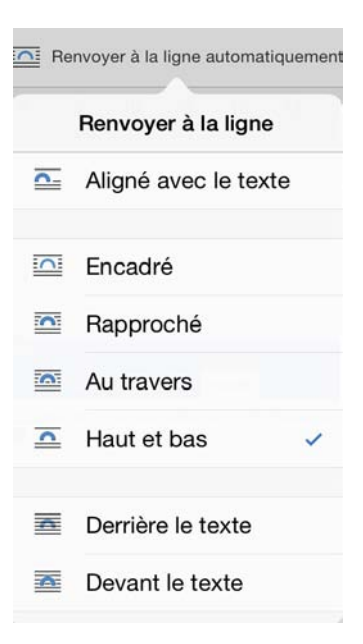

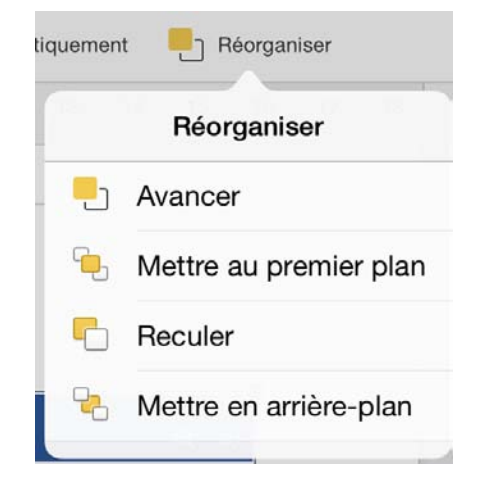

# RÉCEPTION D'UN DOCUMENT WORD PAR LA MESSAGERIE.

J'ai reçu un document Word dans mon application Mail sur iPad.

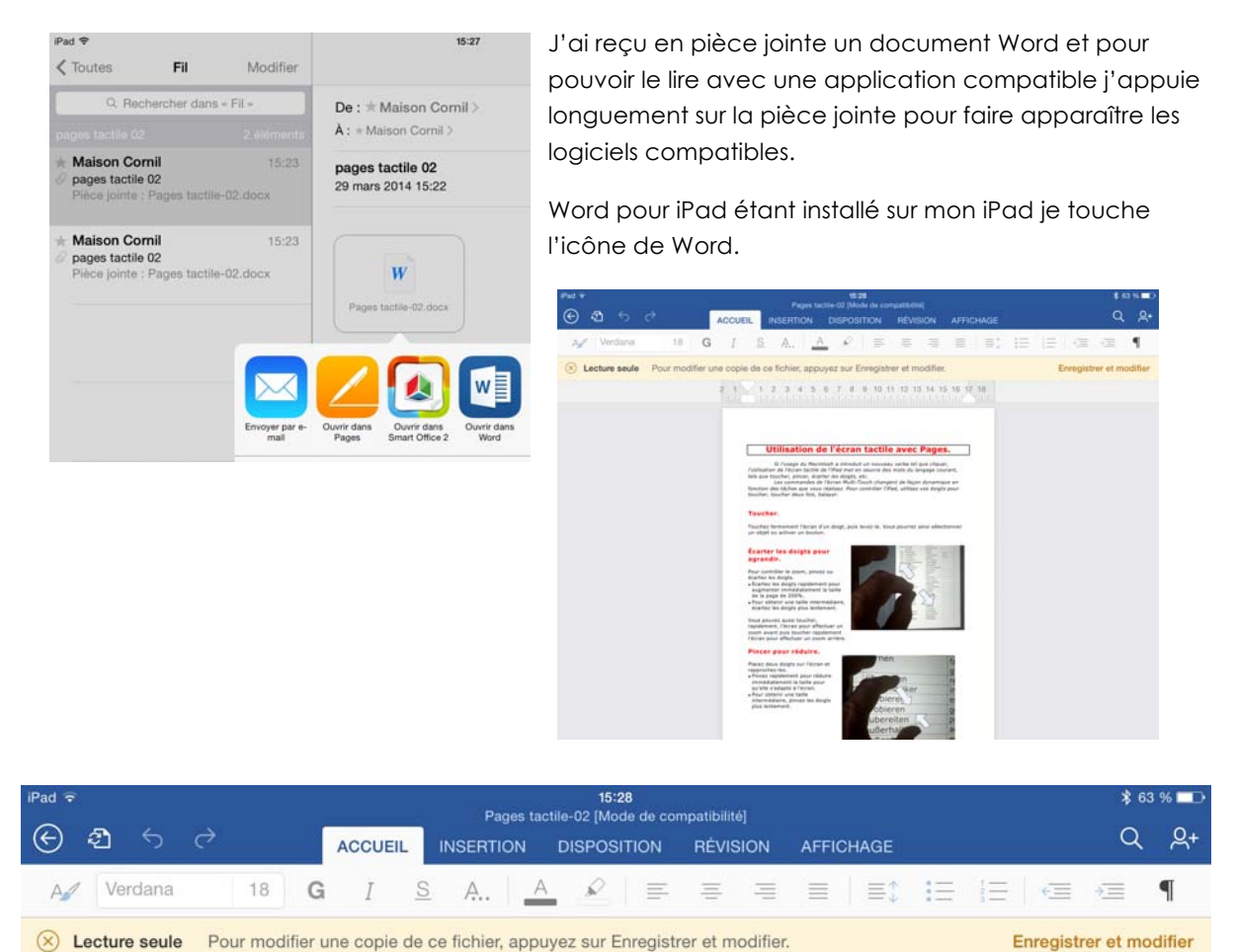

Word a été lancé, le document a été ouvert et il s'affiche correctement, mais il n'est pas modifiable. Pour le modifier je touche **enregistrer et modifier**.

| iPad ᅙ |   |                                                  | 16:47                      |         | \$ 45       | % 💶        |
|--------|---|--------------------------------------------------|----------------------------|---------|-------------|------------|
| C      |   |                                                  | Enregistrer sous           | Annuler | Enregistrer | <u>ج</u> + |
| Ą      |   | Nom: Pages t                                     | actile-02a                 | 0       |             | ſ          |
| 2      |   | OneDrive de Yves Cornil<br>yves@cornil.com       | FreeBox1-sur-ipad          |         |             | fier       |
|        |   | OneDrive de demo Microcam<br>demo@microcam35.org | labravade-aveotos-wordipad |         |             |            |
|        | 3 | OneDrive de Cés Numériques<br>comnum@free.fr     | Pages tactile-01           |         |             |            |
|        |   | iPad                                             | Pages tactile-02a          |         |             |            |

Je donne un nouveau nom au fichier, je sélectionne un emplacement (iPad) et je touche enregistrer.

# Ouvrir un fichier depuis un OneDrive.

| iPad 🗟  |   |                            |   | 15:29                                                        |          |                       | \$ 63 % ∎⊃ |
|---------|---|----------------------------|---|--------------------------------------------------------------|----------|-----------------------|------------|
| 6       | 6 | OneDrive de Yves Cornil    |   | Partagé(e) avec : Moi uniquement                             | >        | Pages tactile-02      | Û          |
| Yves    | 6 | OneDrive de demo Microcam  |   | Documents<br>Partagé(e) par : Quelqu'un                      | >        | rampe17               | Û          |
| 5       | 6 | OneDrive de Cés Numériques |   | Documents<br>Partagé(e) avec : Moi uniquement                | >        | rampe19               | đ          |
| Nouveau |   | iPad                       | W | exceldocexcel2013-1<br>Yves Cornil   04/09/2013              | Û        | rampe20               | _<br>ث     |
|         | + | Aiouter un emplacement     |   | FreeBox<br>Partagé(e) avec : Moi uniquement                  | >        | rampe24               | ے<br>ش     |
| Récents | · |                            |   | FreeBox-yvesimacw7-PC<br>Partagé(e) avec : Moi uniquement    | >        | rampe25w7             | <u>۵</u>   |
|         |   |                            |   | livres et documentations<br>Partagé(e) avec : Mol uniquement |          | 09/11/2013            | <u>ت</u>   |
| Ouvrir  |   |                            |   | Microcam06                                                   | <u> </u> | 03/11/2013            |            |
|         |   |                            |   | Partagé(e) par : Quelqu'un                                   | -        | rampe27<br>03/11/2013 | ₫          |
|         |   |                            |   | MVP Summit<br>Partagé(e) par : Jim From Buffalo              | >        | rampe28               | Û          |
|         |   |                            |   | old-yvesatcornilpointcom<br>Partagé(e) avec : Moi uniquement | >        | rampe29               | ≏          |
|         |   |                            |   | rampes-pdf<br>Partagé(e) avec : Moi uniquement               | >        | rampe45               | Û          |
|         |   |                            |   | rampes-sources<br>Partagé(e) avec : Moi uniquement           |          | rampe46               | Û          |
|         |   |                            |   | recap-publications<br>Partagé(e) avec : Mol uniquement       | >        | rampe47               | Û          |
|         |   |                            |   | statuts<br>Partagé(e) avec : Moi uniquement                  | >        | rampe52               | ŵ          |

Maintenant je vais ouvrir un fichier qui est dans un de mes OneDrive (OneDrive de Yves Cornil) > dossier rampes-sources > Pages tactile-02.

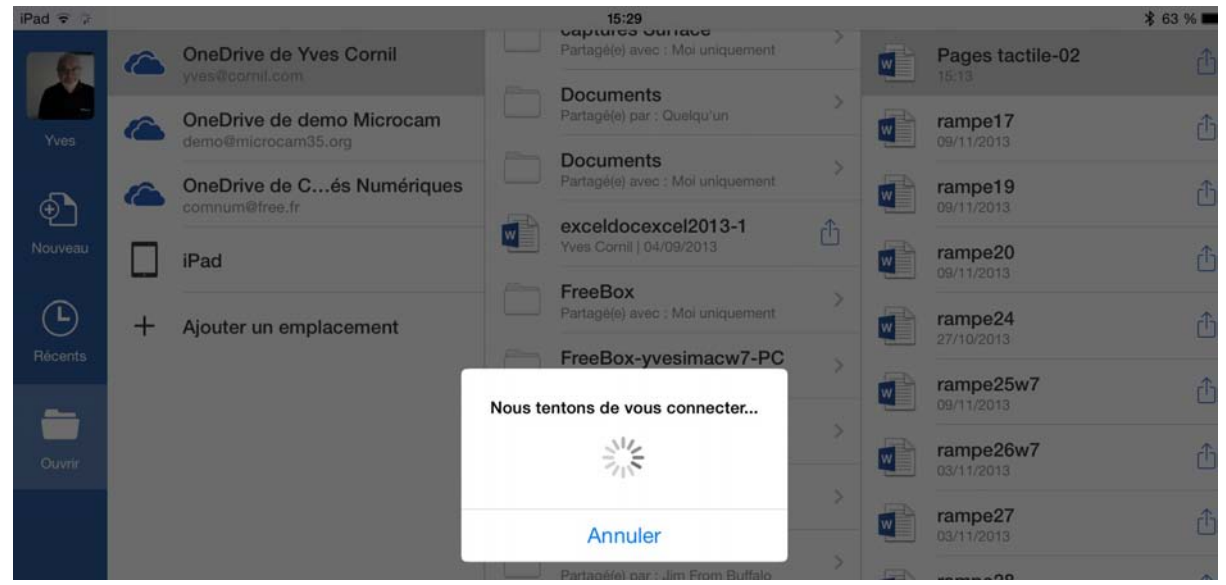

Word va se connecter à mon OneDrive.

| _      | Téléchargement en cours |     | rampe25w7<br>09/11/2013 | ₫ |
|--------|-------------------------|-----|-------------------------|---|
| Ouvrir | Pages tactile-02        | S > | rampe26w7<br>03/11/2013 | Û |
|        | Annuler                 | ×   | rampe27<br>03/11/2013   | Û |

Le document est en cours de téléchargement depuis mon OneDrive dans l'application Word pour iPad.

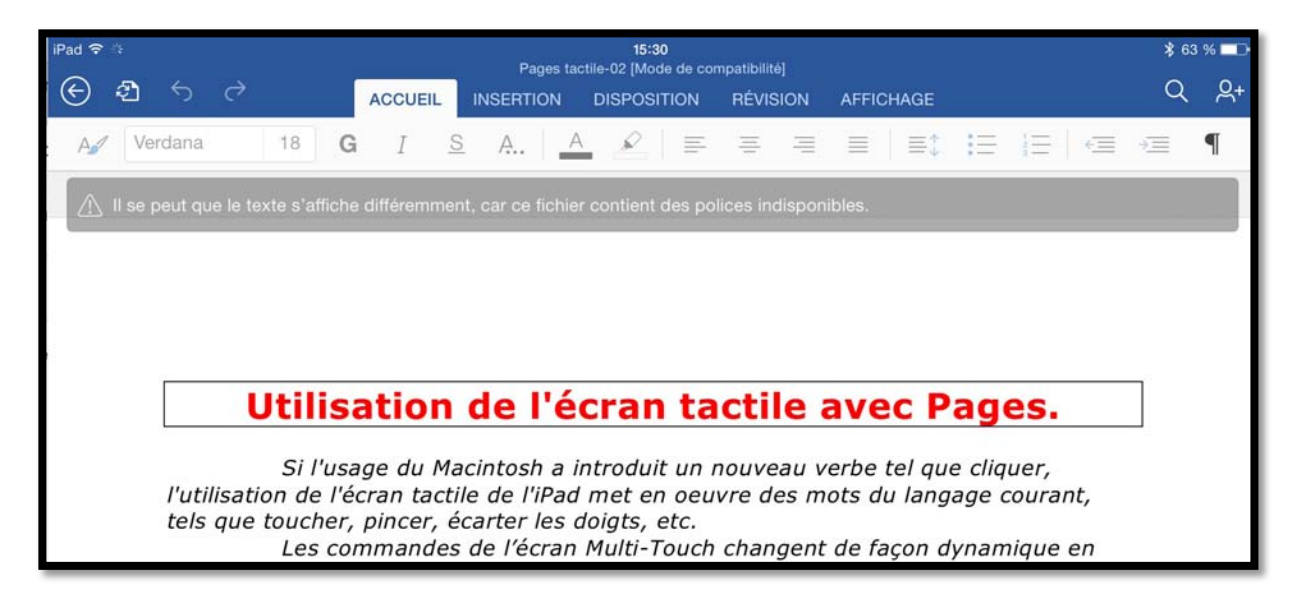

Le document a été téléchargé dans Word pour iPad. Je voudrais l'enregistrer dans mon iPad.

| iPad 중        |                                                           | Pages t                             | 15:32<br>actile-02 [Mode de co                                  | mpatibilitél                       |                                                               | \$ 62 % 💶 •           |
|---------------|-----------------------------------------------------------|-------------------------------------|-----------------------------------------------------------------|------------------------------------|---------------------------------------------------------------|-----------------------|
| ÷ )           |                                                           | INSERTION                           | DISPOSITION                                                     | RÉVISION                           | AFFICHAGE                                                     | Q &+                  |
|               | Fichier                                                   | A.   _                              | ▲ 🖉   ≡                                                         | = =                                |                                                               | ∃ (⊂ ∢⊒ ¶             |
| 2 5           | Enregistrement automatique                                |                                     | 89                                                              | 10 11                              | 12 13 14 15                                                   |                       |
| Les m<br>dans | odifications sont automatiquement enregistrée<br>OneDrive | es                                  |                                                                 |                                    |                                                               |                       |
|               | Nom                                                       |                                     |                                                                 |                                    |                                                               |                       |
| Ð             | Dupliquer                                                 | l'é                                 | cran ta                                                         | ctile a                            | avec Page                                                     | s.                    |
| 5             | Restaurer                                                 | >                                   |                                                                 |                                    |                                                               |                       |
| ( <b>i</b> )  | Propriétés                                                | osh a<br>l'iPac<br>er les<br>'écrar | introduit un i<br>d met en oeu<br>doigts, etc.<br>n Multi-Touch | nouveau v<br>vre des m<br>changent | erbe tel que clique<br>ots du langage cou<br>de facon dynamia | r,<br>ırant,<br>ue en |
| ?             | Aide et support                                           | éalise<br>ayer.                     | z. Pour contr                                                   | ôler l'iPad,                       | utilisez vos doigt                                            | s pour                |

Je touche le deuxième outil de la barre de menus et je touche dupliquer.

| iPad  | <b>?</b> |                                                  | 15:32                                 |         | 🗚 62 % 💶    |
|-------|----------|--------------------------------------------------|---------------------------------------|---------|-------------|
| ¢     |          |                                                  | Sélectionner un nom et un emplacement | Annuler | Enregistrer |
| A     |          | Nom : Pages t                                    | actile-02b                            | ٥       | I           |
| Î., 1 | 6        | OneDrive de Yves Cornil<br>yves@cornil.com       | FreeBox1-sur-ipad                     |         | 1           |
|       |          | OneDrive de demo Microcam<br>demo@microcam35.org | labravade-aveotos-wordipad            |         |             |
|       | 6        | OneDrive de Cés Numériques<br>comnum@free.fr     | Pages tactile-01                      |         |             |
|       |          | iPad                                             | Pages tactile-02a                     |         |             |
|       | +        | Ajouter un emplacement                           | rampe79<br>Hier, 18:02                |         |             |

Je modifie le nom du document, je touche iPad puis enregistrer.

### D'un OneDrive à un autre.

| iPad 🗢 🔅 |   |                                              | 18:08                                                       |               | ≉ 50 % 🔳 🔿 |
|----------|---|----------------------------------------------|-------------------------------------------------------------|---------------|------------|
|          |   | OneDrive de Yves Cornil<br>yves@cornil.com   | 00-yvesatcornilpointcom<br>Partagé(e) avec : Moi uniquement | >             |            |
| Yves     | ۵ | OneDrive de Cés Numériques<br>comnum@free.fr | Bureau<br>Partagé(e) par : demo Microcam                    | >             |            |
| Ð        |   | iPad                                         | captures Surface<br>Partagé(e) avec : Moi uniquement        | $\rightarrow$ |            |
| Nouveau  | + | Ajouter un emplacement                       | Documents<br>Partagé(e) par : Quelqu'un                     | >             |            |

Si vous gérez plusieurs OneDrive vous pouvez passer d'un OneDrive à un autre. Actuellement je peux me connecter à 2 espaces OneDrive ; je vais me connecter à un troisième.

Pour ajouter un emplacement je touche sur + ajouter un emplacement.

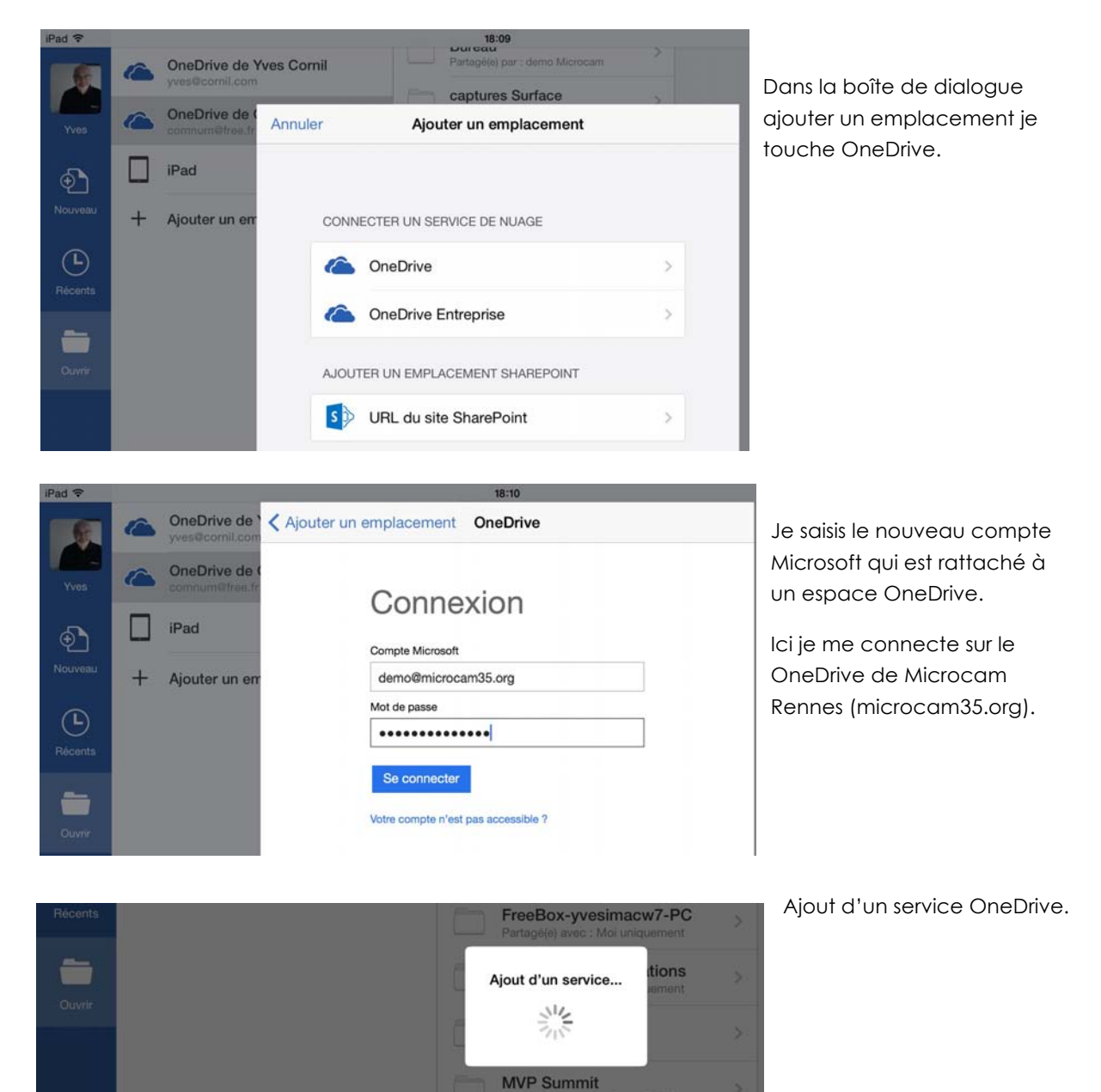

| iPad 🗢       |   |                                                  | 18:12                                                       |   |
|--------------|---|--------------------------------------------------|-------------------------------------------------------------|---|
|              |   | OneDrive de Yves Cornil<br>yves@cornil.com       | 00-yvesatcornilpointcom<br>Partagé(e) avec : Moi uniquement | > |
| Yves         | 6 | OneDrive de demo Microcam<br>demo@microcam35.org | <b>Bureau</b><br>Partagé(e) par : demo Microcam             | > |
| Ð            | ۵ | OneDrive de Cés Numériques<br>comnum@free.fr     | captures Surface<br>Partagé(e) avec : Moi uniquement        | > |
| Nouveau      |   | iPad                                             | Documents<br>Partagé(e) par : Quelqu'un                     | > |
| C<br>Récents | + | Ajouter un emplacement                           | <b>Documents</b><br>Partagé(e) avec : Moi uniquement        | > |

Le OneDrive du club Microcam<sup>2</sup> a été ajouté aux autres OneDrive.

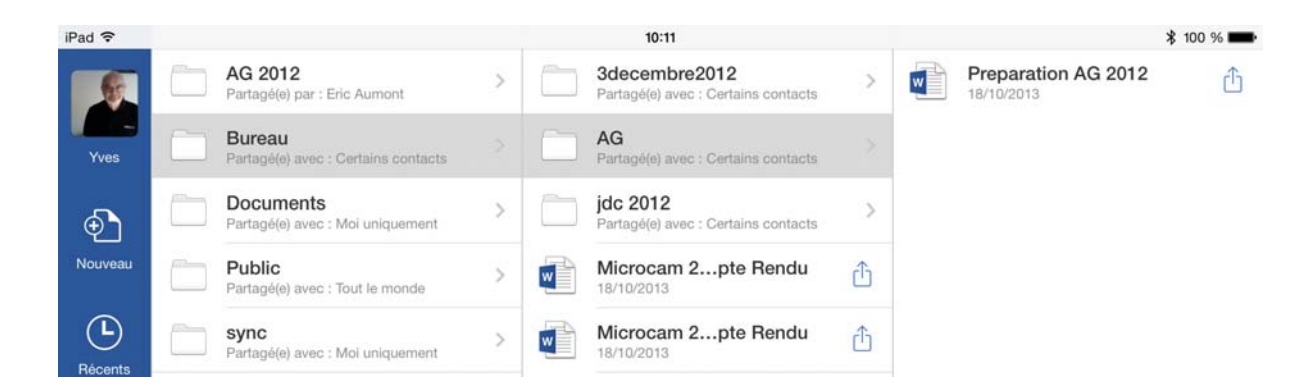

Je vais maintenant ouvrir le document **préparation AG 2012** qui est dans le dossier Bureau>AG du OneDrive de Microcam.

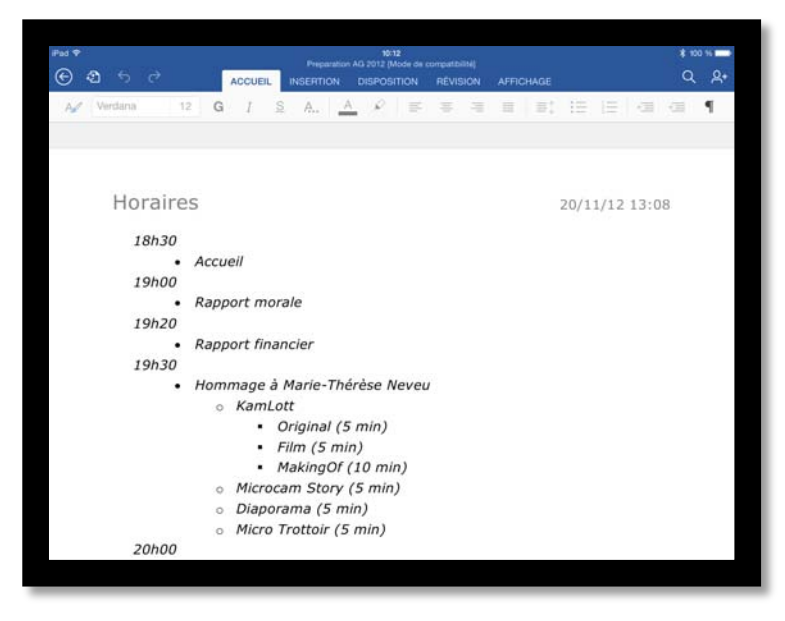

Et voilà le document ouvert dans Word pour iPad.

<sup>&</sup>lt;sup>2</sup> Microcam, dit aussi Microcam35, club de micro-informatique du Crédit Agricole de l'Ille et Vilaine. Club créé en avril 1981 par JF Percevault et Yves Cornil.

# De Word Online à Word pour iPad

# Modifier un document Word dans Microsoft Word pour iPad.

NDLR : Ce chapitre est extrait de la Rampe de Lancement 76 du 28 mars 2014.

Depuis le 27 mars 2014, Word pour iPad est disponible sur l'Apple Store ; dans la mesure où vous avez un abonnement à Office 365 vous pourrez modifier un document Word ouvert dans Word Online dans Word pour iPad, comme vous le feriez sur un Mac ou sur un PC.

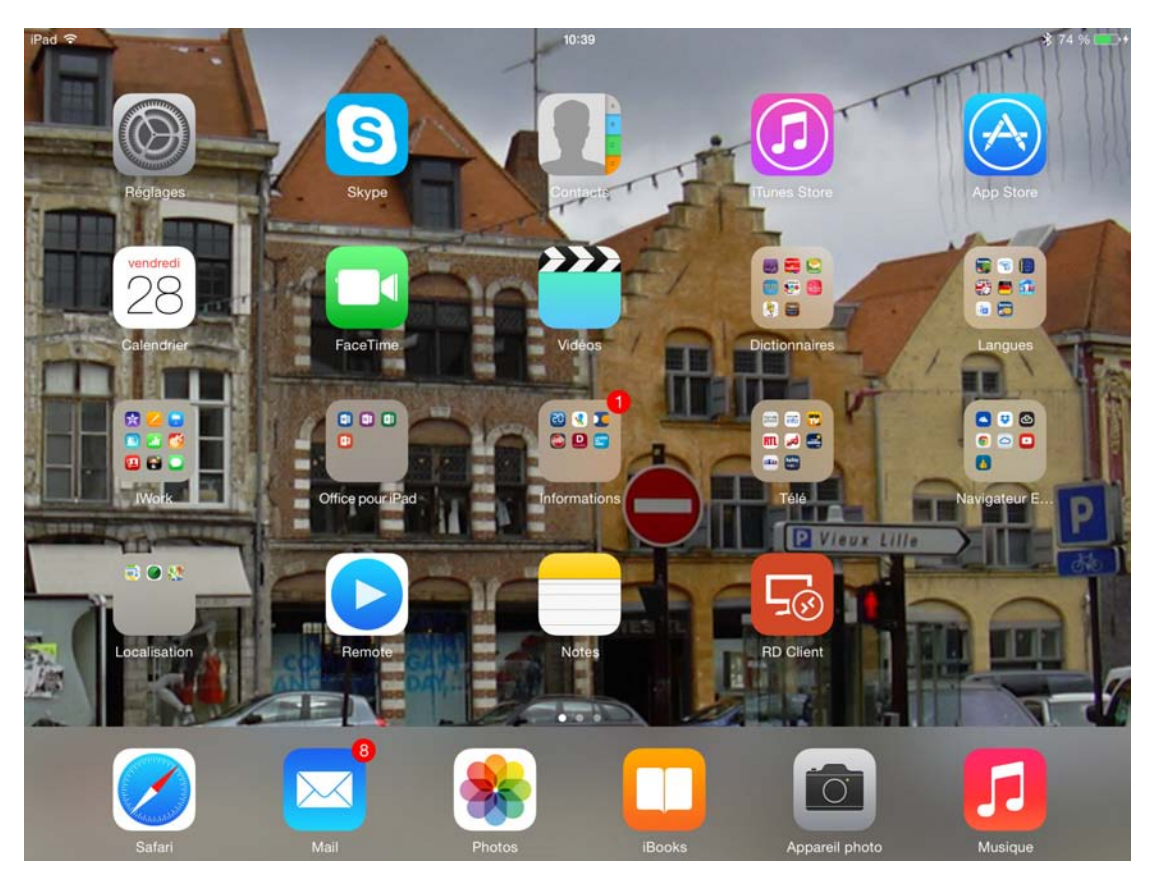

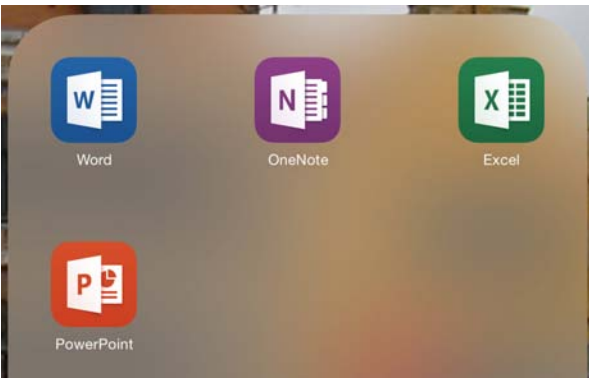

Depuis le navigateur Safari de l'iPad je me connecte au OneDrive de Communautés Numériques. Mon dossier Office pour iPad contient les applications Word, OneNote, Excel et PowerPoint.

| Pad P                       |                    |                                                                                                    | 10:40          |            |                    |                           | \$74 S BO     |
|-----------------------------|--------------------|----------------------------------------------------------------------------------------------------|----------------|------------|--------------------|---------------------------|---------------|
| < > 直                       |                    | a Microse                                                                                                    | oft Corporatio | n.         |                    | c 🔲                       | $  \circ +$   |
| services - Mes sites - Olac | M06 Information    | e KOS 7 Apple Fr Goo                                                                                                    | gie Maps       |            |                    |                           |               |
| 4.80cx - Mi., 2011 - Ove    | OraDrive           | OneDrive Presentati                                                                                                    | DieDrive       | Office par | Public - Oh        | Escal-Def                 | () Moroso *** |
|                             |                    |                                                                                                    |                |            |                    |                           |               |
|                             |                    |                                                                                                    |                |            |                    |                           |               |
| L la casa da                | le i nel en recent | o, e to, too loo                                                                                                    |                | -          | 0                  |                           |               |
| Un endic                    | nettes de v        | iour loules les                                                                                                    |                | <i>a</i>   | UneD               | rive                      |               |
| ACA                         | Jelles de v        | OIG VIC                                                                                                    |                | Correte    | Hermont D./mail.c  | a must river 7            |               |
| 100                         |                    |                                                                                                    |                | como       | m@hee.fr           | a gar a car i             |               |
|                             |                    |                                                                                                    |                |            |                    |                           |               |
| 100                         |                    |                                                                                                    |                |            |                    |                           |               |
| 100                         |                    | 10.0                                                                                                    |                |            | comma comme        | Jun                       |               |
|                             | OneDrive           | 11 2                                                                                                    |                | Seco       | nnector            |                           |               |
| State State                 |                    | 11                                                                                                    |                |            |                    |                           |               |
| 1000                        |                    | and the second second s |                | Votre con  | rpte n'est pas acc | cessible 7                |               |
|                             | 1 11               | Sec. Property                                                                                                    |                | De LOTA    | Car arec or coo    | a confe custor            |               |
|                             | い目と                | CON CONTRACTOR                                                                                                    |                |            |                    |                           |               |
| A DESCRIPTION OF THE OWNER  | Stat 1             | 10                                                                                                    |                | 11         |                    |                           |               |
|                             | ALC: NO.           | and the                                                                                                    | - <b>- H</b>   | Créer u    | n compte main      | e de compte Me<br>stenant | crosoft 7     |
|                             |                    |                                                                                                    |                |            |                    |                           |               |

< >

| iPad 🗢                       | e Mic                               | 10:42                              | ¢                      | <b>\$</b> 74 % <b>■</b> + |
|------------------------------|-------------------------------------|------------------------------------|------------------------|---------------------------|
| services - Mes sites - Cilac | M06 Informatique iOS 7 Apple Fr     | Google Maps                        | U 1                    |                           |
| 4.docx - Mi 2011 - One       | OneDrive OneDrive Présenta          | ti OneDrive Office par             | Public - On Excel-Onli | ⊗ Microso •••             |
| aneDrive   🗸                 | + Créer 🗸                           | Actions de dossier 🗸               | 🔅 Communaut            | és Numériques  👼          |
| Rechercher OneDriv p         | EXEICICES OneDrive de Communautés > | Public > atelier-cilac > exercices | Trier par : Nom 🗸      |                           |
| Fichiers                     | exerciceortho1remplacement          | 07/12/2013                         | Public                 | 83,1 Ko                   |
| Récents                      | 🗌 💼 La bravade de Fréjus-minus      | 14/01/2014                         | Public                 | 90,2 Ko                   |
| Recents                      | labravade2                          | 14/12/2013                         | Public                 | 293 Ko                    |
| Photos                       | labravade-avec-photos               | 01/03/2014                         | Public                 | 402 Ko                    |

Je vais ouvrir le fichier labravade-avec-photos.

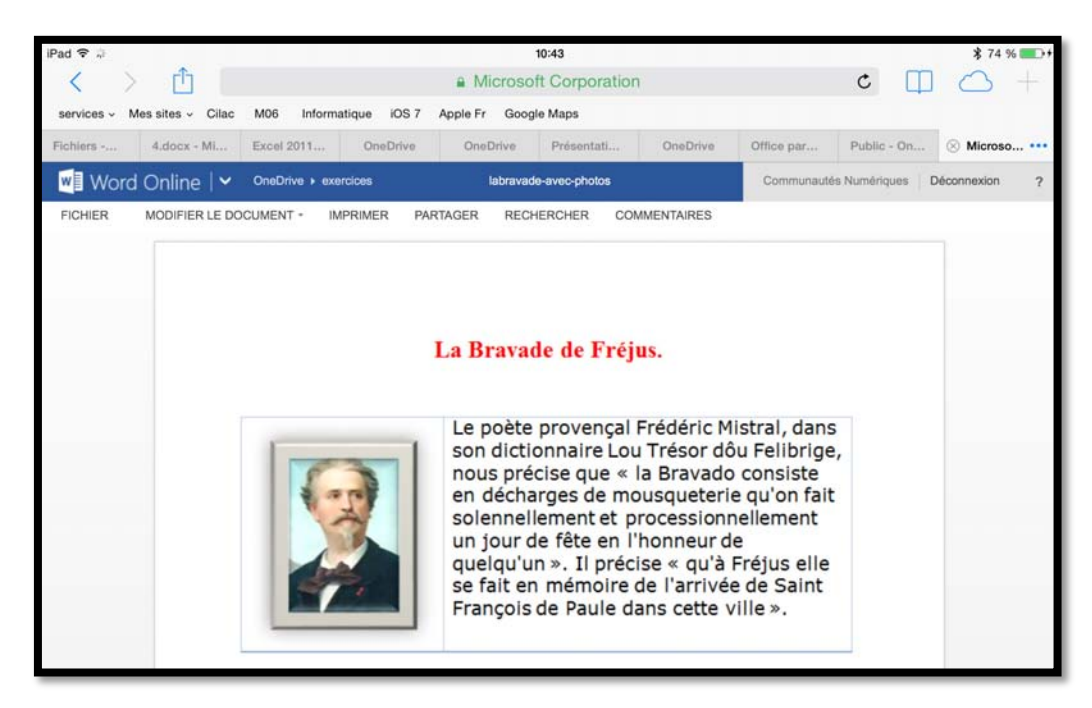

Word Online a été lancé et le document Word est maintenant affiché.

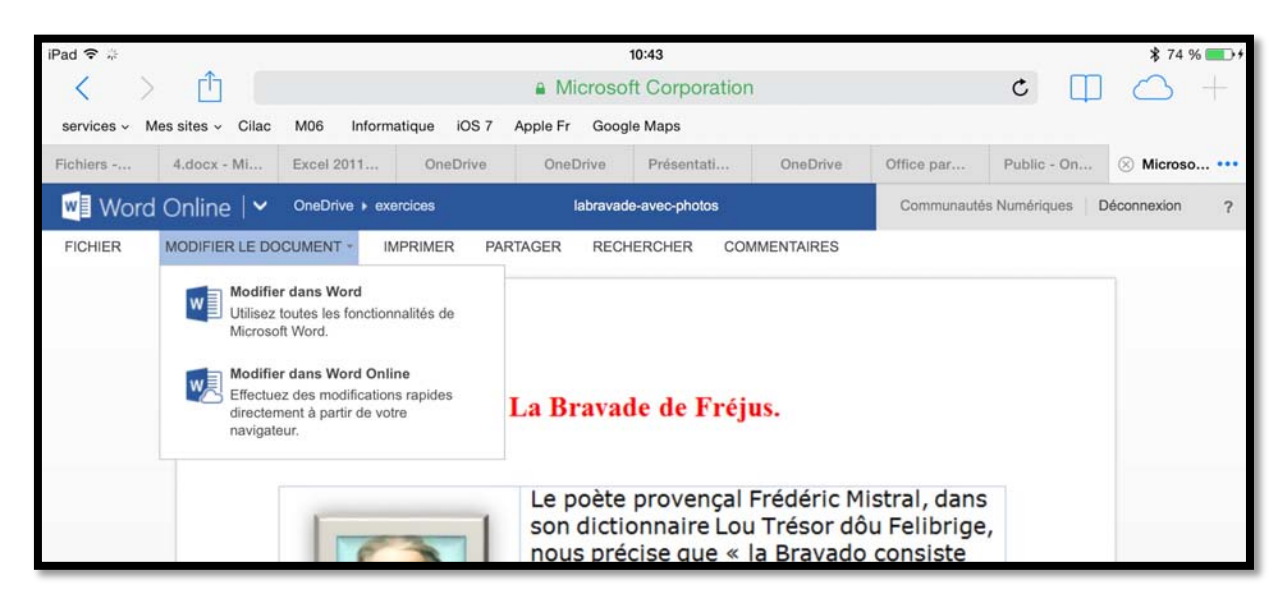

Word pour iPad étant installé sur mon iPad, je vais modifier le document dans Word ; je touche **Modifier dans Word** dans l'onglet modifier le document.

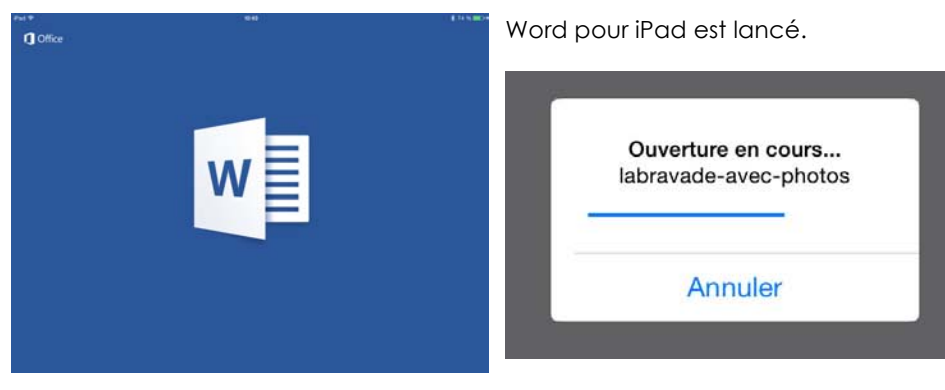

Le fichier est en cours d'ouverture dans Word pour iPad.

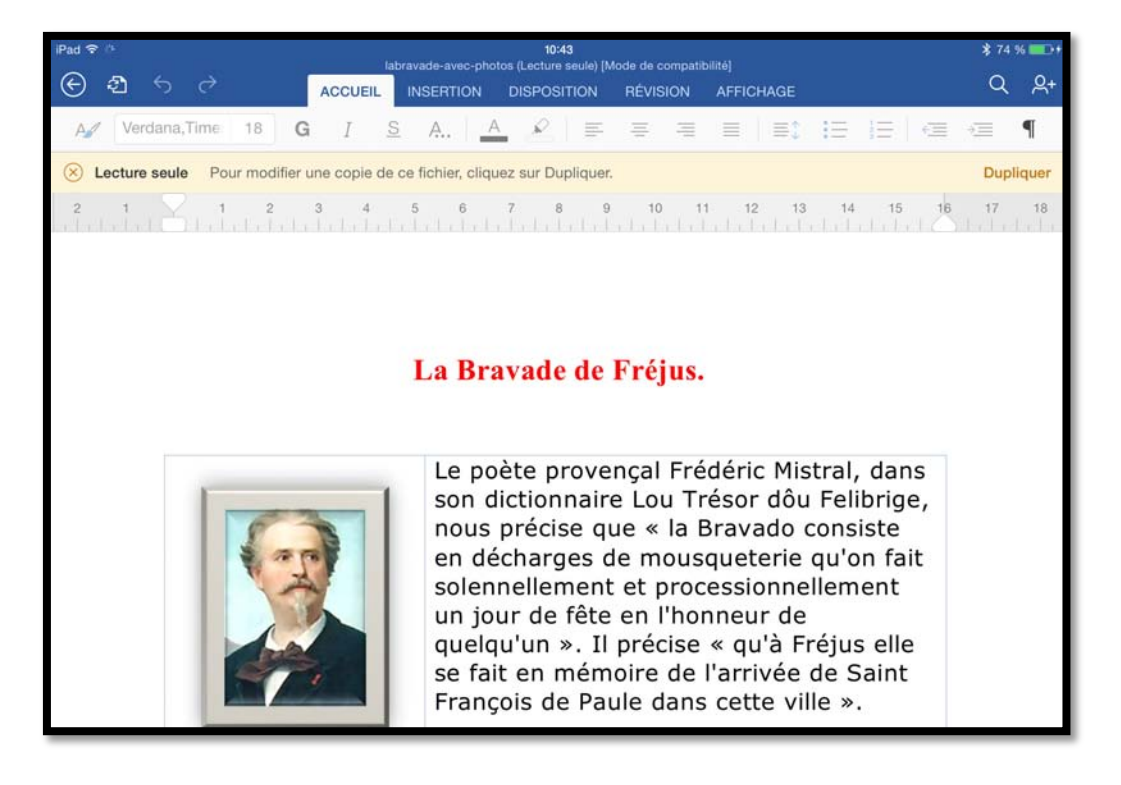

Le document Word est en lecture seule, pour le modifier il faut toucher **Dupliquer**.

| iPad 🤶    |   |                                              | 10:44                     |         | \$ 74 %     | 6 <b></b> >+ |
|-----------|---|----------------------------------------------|---------------------------|---------|-------------|--------------|
| Ć         |   |                                              | Enregistrer sous          | Annuler | Enregistrer | ୍ୟ+          |
| A         |   | Nom : labrava                                | de-avec-photos-wordipad   |         |             | Π            |
| $\otimes$ |   |                                              |                           |         |             | uer          |
| 2         |   | OneDrive de Yves Cornil<br>yves@cornil.com   | FreeBox1-sur-ipad         |         |             | 18           |
|           | 6 | OneDrive de Cés Numériques<br>comnum@free.fr | rampe79<br>08:54          |         |             |              |
|           |   | iPad                                         | word-ipad01<br>Her, 21:28 |         |             |              |
|           | + | Ajouter un emplacement                       |                           |         |             |              |

Je change le nom du document Word et je vais le sauvegarder sur l'iPad en touchant enregistrer.

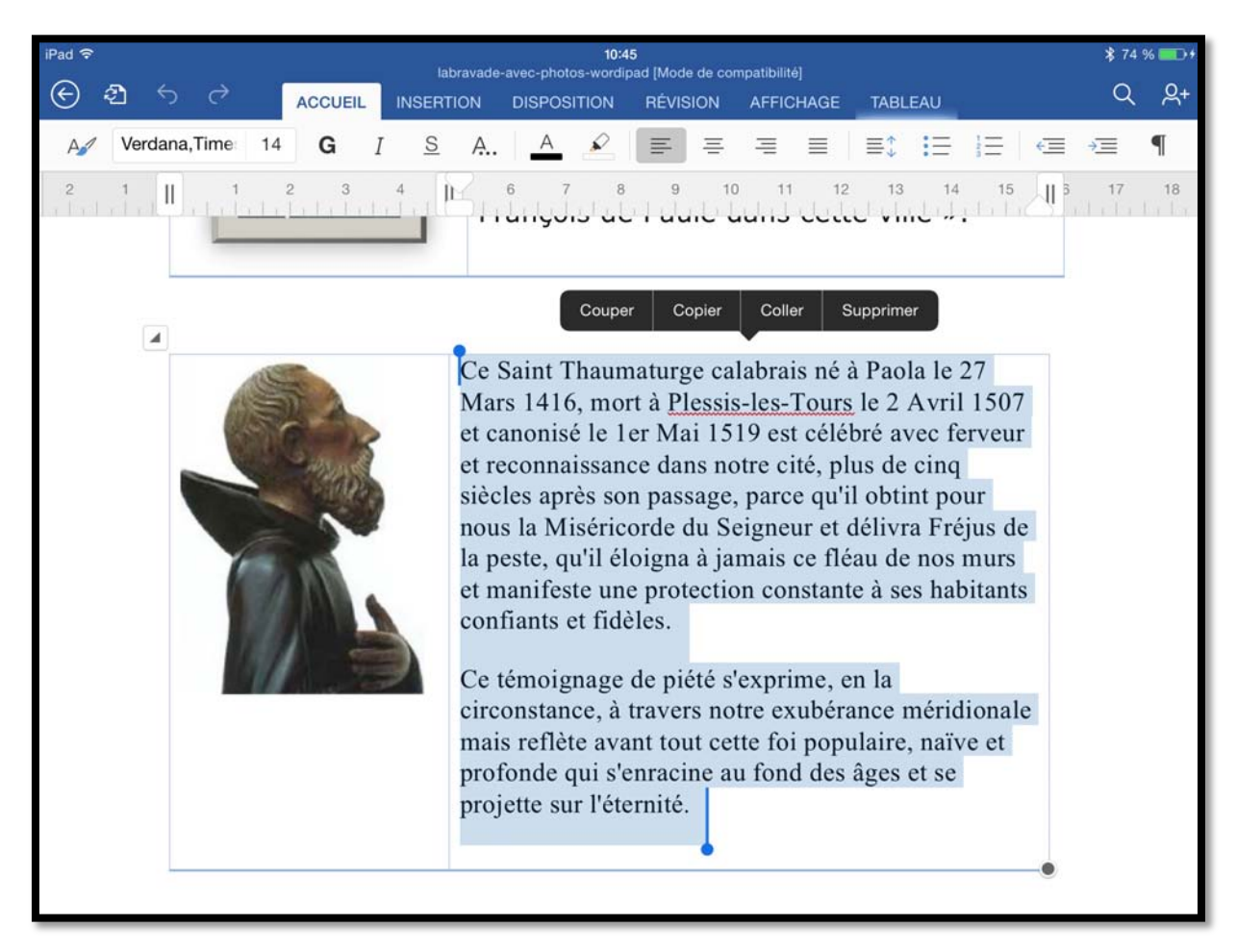

Je sélectionne une partie du texte et je vais apporter des modifications.

La sauvegarde se fera automatiquement.

Ce document, en format PDF, est disponible depuis la page :

http://www.microcam06.org/abm.htm

**NDLR** : ABM est l'acronyme de la revue des clubs Microcam (Aventuriers du Bout du Monde). Les publications sont maintenant orientées « technique », mais à la portée des débutants (qu'on peut aussi qualifier de Grand Public) sous le nom de Rampe de Lancement.

Revue créée en 1984 et disponible depuis la page Internet citée ci-dessus.

# Au travail, dans les chapitres suivants.

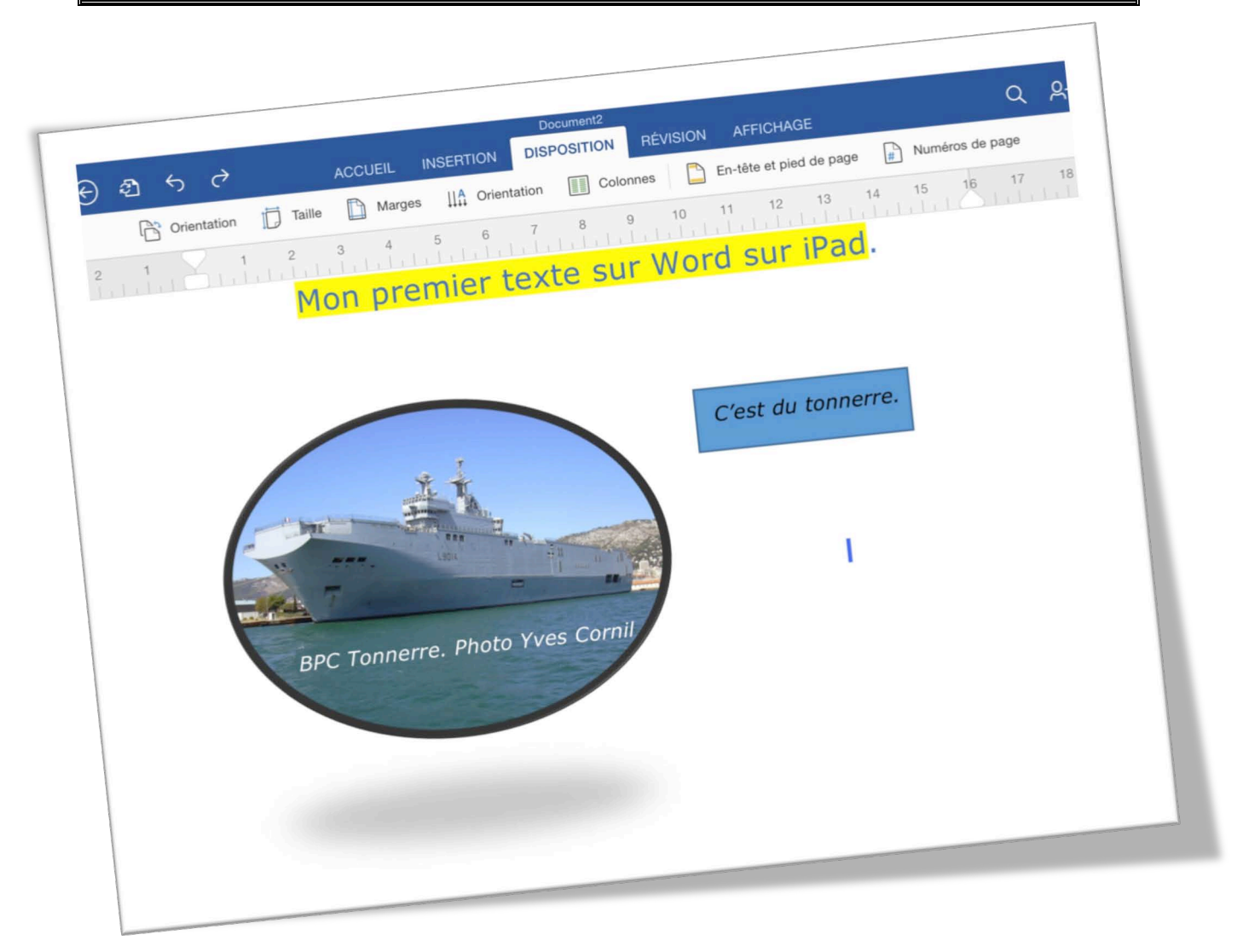

Le 27 mars 2014 à 22 h 51 je publiais dans le groupe privé Facebook des MVP francophone une première capture de ma première réalisation en créant une page avec un titre surligné, une image avec un style, un texte insérée dans l'image, une forme et un texte placé devant.

Mais est-ce suffisant pour dire que Word pour iPad, c'est du Tonnerre<sup>3</sup> ?

Après les généralités des chapitres précédents je vous propose de découvrir quelques fonctionnalités qui pourraient servir de base à une découverte de Word pour iPad à destination pour le Grand Public.

<sup>&</sup>lt;sup>3</sup> BPC Bâtiment de Projection et de Commandement. La Marine Nationale possède 3 BPC, Le Mistral, le Tonnerre et le Dixmude. 2 BPC de type Mistral ont été commandés par la Marine Russe.

# Un premier texte à mettre en forme.

### Création d'un nouveau document.

| iPad 🗢 🗄     |   |                                              |   | 13:46                              |   | \$ 94 % 💶 |
|--------------|---|----------------------------------------------|---|------------------------------------|---|-----------|
|              |   | OneDrive de Yves Cornil<br>yves@cornil.com   | W | FreeBox1-sur-ipad<br>27/03/2014    | Û |           |
| Yves         | 6 | OneDrive de Cés Numériques<br>comnum@free.fr | W | labravadeos-wordipad<br>28/03/2014 | ₫ |           |
| Ð            |   | iPad                                         |   | Pages tactile-01<br>Hier, 14:59    | Û |           |
| Nouveau      | + | Ajouter un emplacement                       | W | Pages tactile-02a<br>Hier, 15:29   | ₫ |           |
| L<br>Récents |   |                                              | W | Pages tactile-02b<br>Hier, 15:32   | ₫ |           |
| _            |   |                                              |   | rampe79<br>13:45                   | ₫ |           |
| Ouvrir       |   |                                              | W | word-ipad01<br>27/03/2014          | ₫ |           |

Pour créer un nouveau document touchez Nouveau.

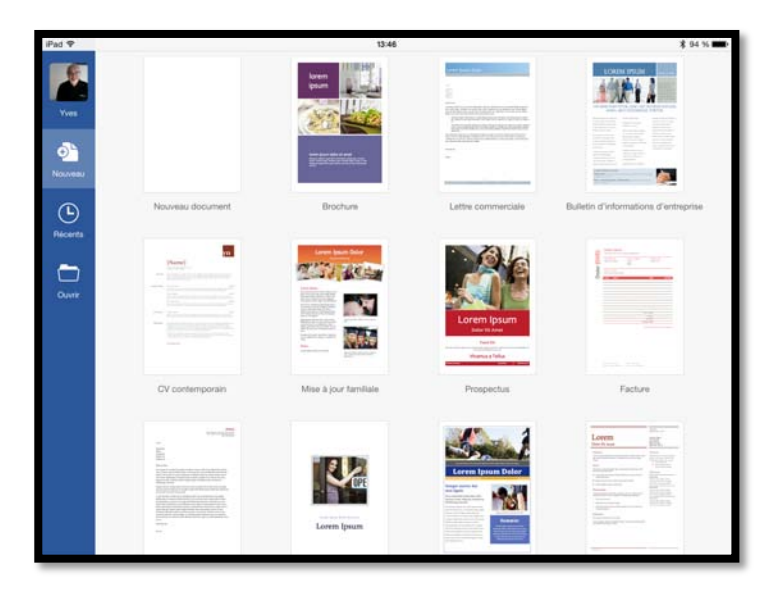

Choisissez un modèle ou touchez le document vierge **Nouveau document**.

La première page vierge.

Q 8.

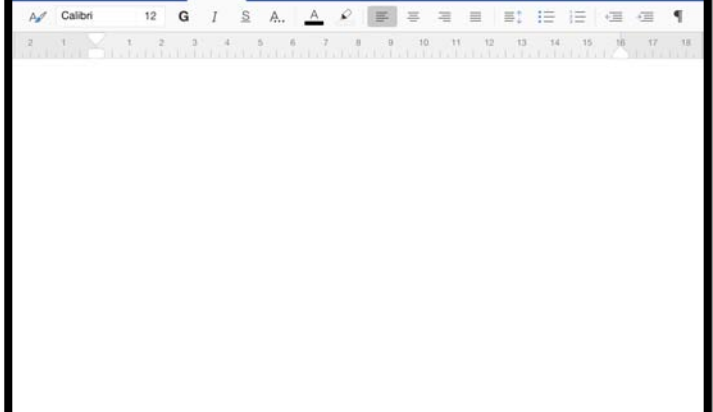

⊕ a 5

ACCUER

### Saisie au « kilomètre ».

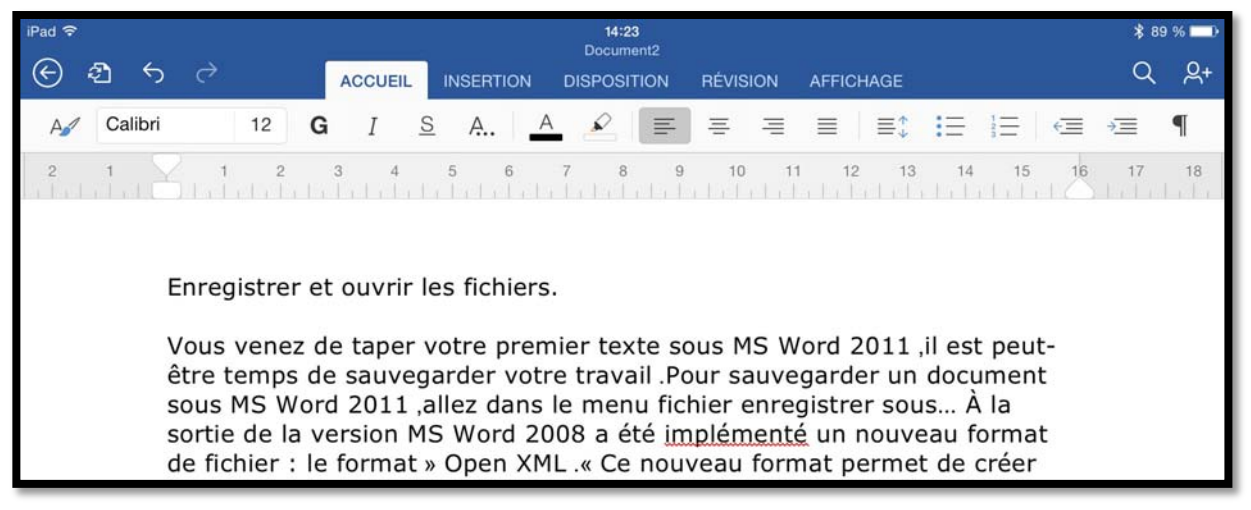

Le premier document créé s'appelle Document2 ; je vais saisir un texte « au kilomètre » (plus exactement j'ai récupéré un document créé à l'occasion de l'atelier Word 2011 au CILAC).

Quelques fautes sont soulignées (à tort ou à raison) ; un oil averti aura remarqué qu'il y a de nombreuses erreurs de ponctuation.

### Premier enregistrement sur l'iPad.

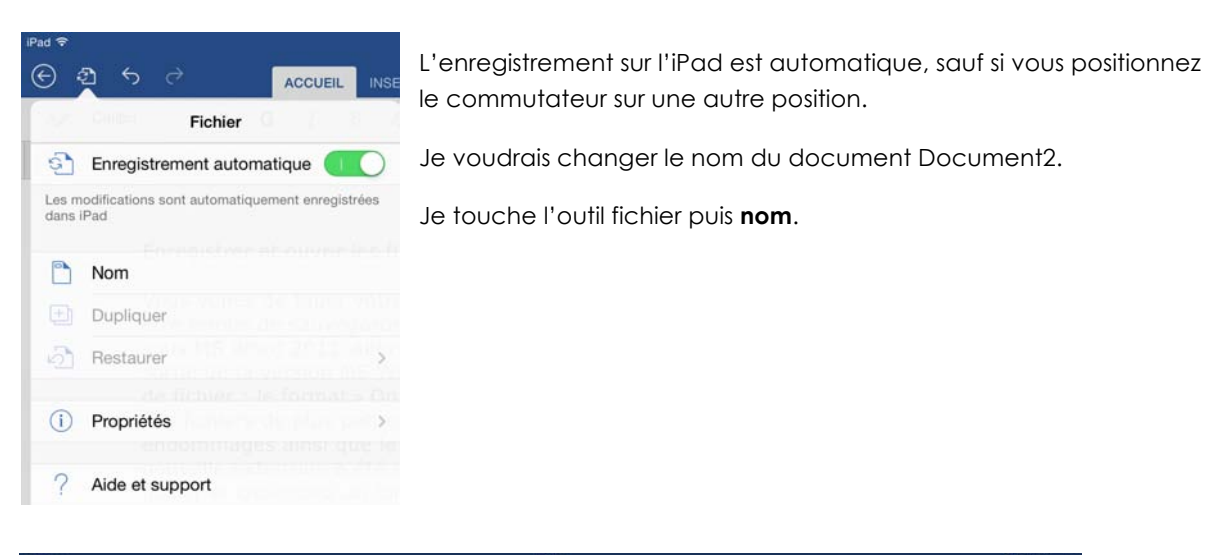

| ÷ |                                                               | 14:24                                                                                                    |                                                                                                    | * 89 % 📖                                                                                                    |
|---|---------------------------------------------------------------|----------------------------------------------------------------------------------------------------|----------------------------------------------------------------------------------------------------|----------------------------------------------------------------------------------------------------|
|   |                                                               | Enregistrer sous                                                                                                | Annuler                                                                                                    | Enregistrer                                                                                                    |
|   | Nom : exercice                                                | e-ipad01                                                                                                    | ٥                                                                                                    | I                                                                                                    |
|   | OneDrive de Yves Cornil<br>yves@cornil.com                    | FreeBox1-sur-ipad                                                                                               |                                                                                                    | 18                                                                                                    |
| 6 | OneDrive de Cés Numériques<br>comnum@free.fr                  | labravade-aveotos-wordipad                                                                                      |                                                                                                    | _                                                                                                    |
|   | iPad                                                          | Pages tactile-01                                                                                                |                                                                                                    | _                                                                                                    |
| + | Ajouter un emplacement                                        | Pages tactile-02a<br>Her. 15:29                                                                                 |                                                                                                    |                                                                                                    |
|   | ×<br>()<br>()<br>()<br>()<br>()<br>()<br>()<br>()<br>()<br>() | Nom : exercica OneDrive de Yves Cornil yves@cornil.com OneDrive de Cés Numériques iPad + Ajouter un emplacement | Image: Second second second | Interview     Interview       Nom : exercice-ipad01     Image: Strate Source Source S |

Dans la zone nom je saisis le nom de mon fichier, ici exercice-iPad01, et je touche enregistrer.

| iPad 🗢 14:24<br>exercice-ipad01    |    |       |   |    |     |       |          |       |      | \$ 89 % 💻 |         |      | 9 % 🔲 |     |        |      |    |    |    |           |            |
|------------------------------------|----|-------|---|----|-----|-------|----------|-------|------|-----------|---------|------|-------|-----|--------|------|----|----|----|-----------|------------|
| ${}^{\textcircled{\baselineskip}}$ | ඵ  | 5     | ¢ |    |     | ACCUE | EIL      | INSER | FION | 4 (       | DISPOSI | TION | RÉVIS | ION | AFFICH | IAGE |    |    |    | Q         | <u>ළ</u> + |
| A                                  | Ca | libri |   | 12 | G   | Ι     | <u>S</u> | A     |      | А         | R       | ≡    | ≡     | ≡   |        | ≡\$  | Ξ  |    | €≣ | → <u></u> | ¶          |
| 2                                  | 1  | 18    | 1 | 2  | 154 | 3     | 4        | 5     | 6    | 7         | 8       | 9    | 10    | 11  | 12     | 13   | 14 | 15 | 16 | 17        | 18         |

Le nouveau nom a été pris en compte.

# Travail sur un document plus intéressant.

| iPad 🗢 17:46                                                                                                    | \$ 38 | % 💶 %      |
|----------------------------------------------------------------------------------------------------|-------|------------|
| Image: Second state     Image: Second state       Image: Second state     Image: Second state       Ima | Q     | <u>ළ</u> + |
| Age     Verdana     14     G     I     S     A     A $\mathscr{C}$ $\Xi$ $\Xi$ $\Xi$ $\Xi$ $\Xi$ $\Xi$                                                                                                    | )     | ¶          |
| 2 1 2 3 4 5 6 7 8 9 10 11 12 13 14 15 16                                                                                                    | 17    | 18         |
|                                                                                                    |       |            |
|                                                                                                    |       |            |
|                                                                                                    |       |            |
| La Bravade de Fréjus.                                                                                                    |       |            |
| Le poète provençal Frédéric Mistral, dans son dictionnaire Lou                                                                                                    |       |            |
| décharges de mousqueterie qu'on fait solennellement et                                                                                                    |       |            |
| processionnellement un jour de fête en l'honneur de                                                                                                    |       |            |
| quelqu'un ». Il précise « qu'à Fréjus elle se fait en mémoire de                                                                                                    |       |            |
| l'arrivée de Saint François de Paule dans cette ville ». Ce Saint                                                                                                    |       |            |
| Plessis-les-Tours le 2 Avril 1507 et canonisé le 1er Mai 1519 est                                                                                                    |       |            |
| célébré avec ferveur et reconnaissance dans notre cité, plus de                                                                                                    |       |            |
| cinq siècles après son passage, parce qu'il obtint pour nous la                                                                                                    |       |            |
| Misericorde du Seigneur et delivra Frejus de la peste, qu'il<br>éloigne à jamais ce fléau de nos murs et manifeste une                                                                                                    |       |            |
| protection constante à ses habitants confiants et fidèles. Ce                                                                                                    |       |            |
| témoignage de piété s'exprime, en la circonstance, à travers                                                                                                    |       |            |
| notre exubérance méridionale mais reflète avant tout cette foi                                                                                                    |       |            |
| populaire, naive et profonde qui s'enracine au fond des âges et                                                                                                    |       |            |

Maintenant je vous propose un document plus intéressant quant au contenu que je vous propose de mettre en forme.

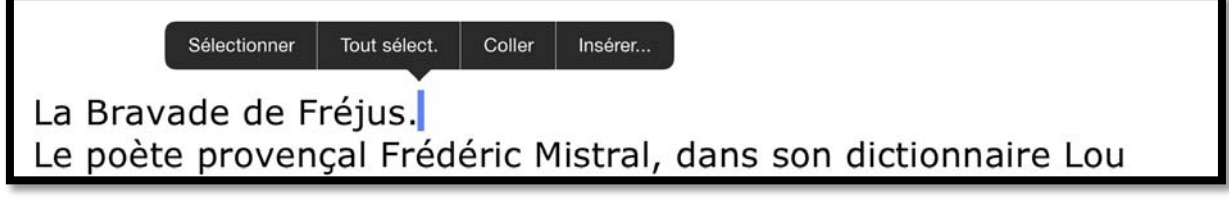

Je vais modifier la première phrase pour la transformer en titre.

Je touche l'écran derrière le point ; une barre bleue apparaît ainsi que des commandes. Derrière la barre bleue je touche la touche retour sur mon clavier Bluetooth.

Verdana 14 G S А S = Ξ Ι A., Ξ  $\equiv$ ≣1 = 1= €= >≡ 9 AI 13 14 16 La Bravade de Fréjus. Le poète provençal Frédéric Mistral, dans son dictionnaire Lou

apparaitre les marques de paragraphes.

Pour sélectionner un mot, touchez-le rapidement ; il est surligné avec 2 poignées. Ce mot étant

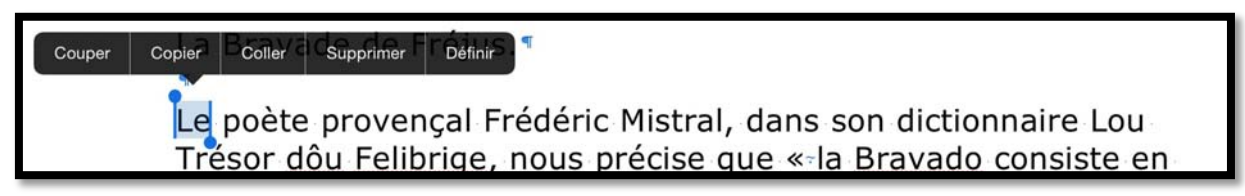

sélectionné vous pouvez changer la police, la taille, la graisse, la couleur, italique, etc.

Vous pouvez aussi toucher une des commandes proposées, couper, copier, coller, supprimer ou définir.

Pour étendre la sélection, tirez vers la droite le petit trait bleu avec le point en bas ;

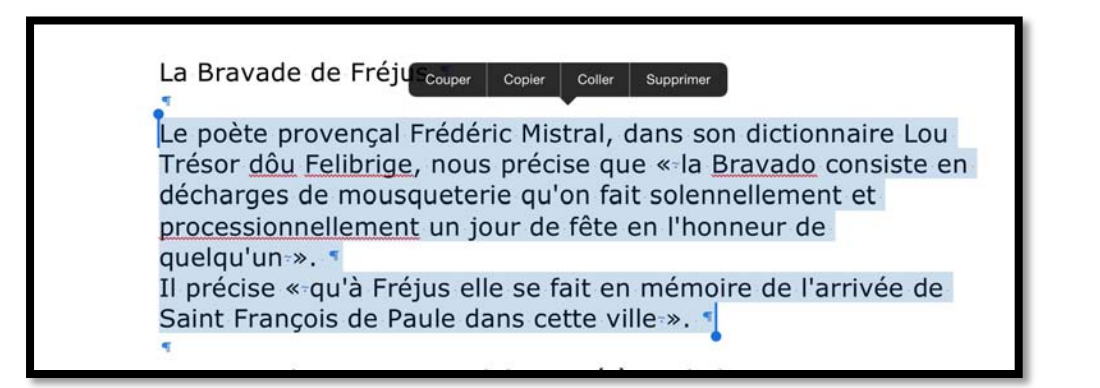

On pourra procéder aux modifications de mise en forme, comme par exemple, ci-dessous la taille des caractères du texte sélectionné.

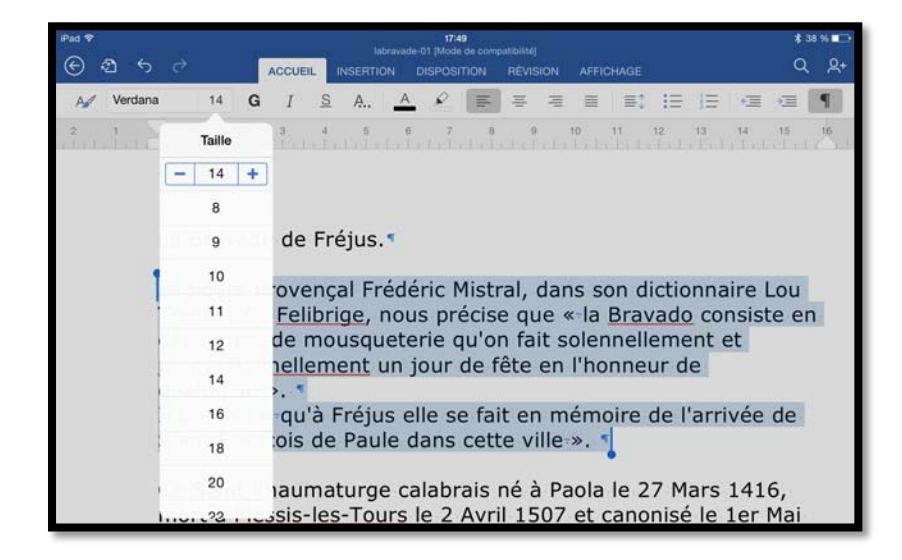

Je touche l'outil affichage des caractères invisibles (à l'extrême droite de l'onglet accueil) pour faire

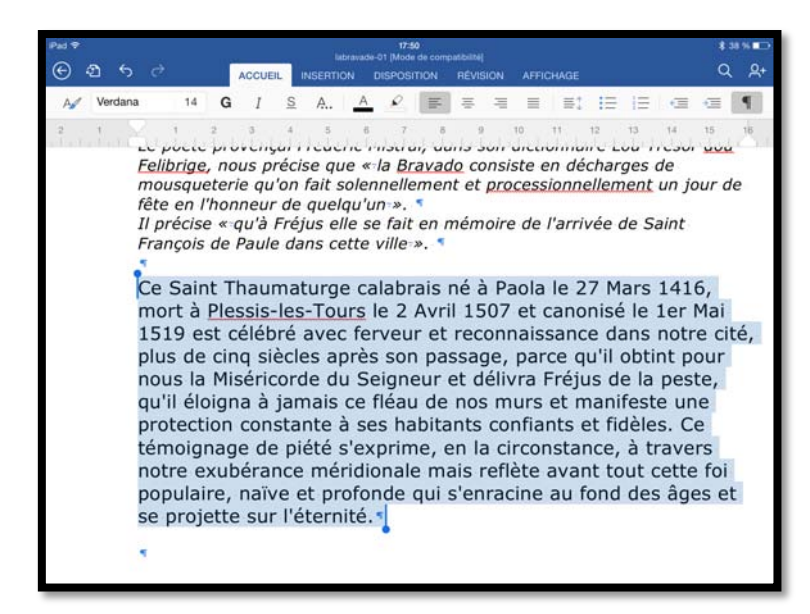

Si vous touchez rapidement trois fois de suite un mot, le paragraphe entier sera sélectionné.

# Insertion d'images.

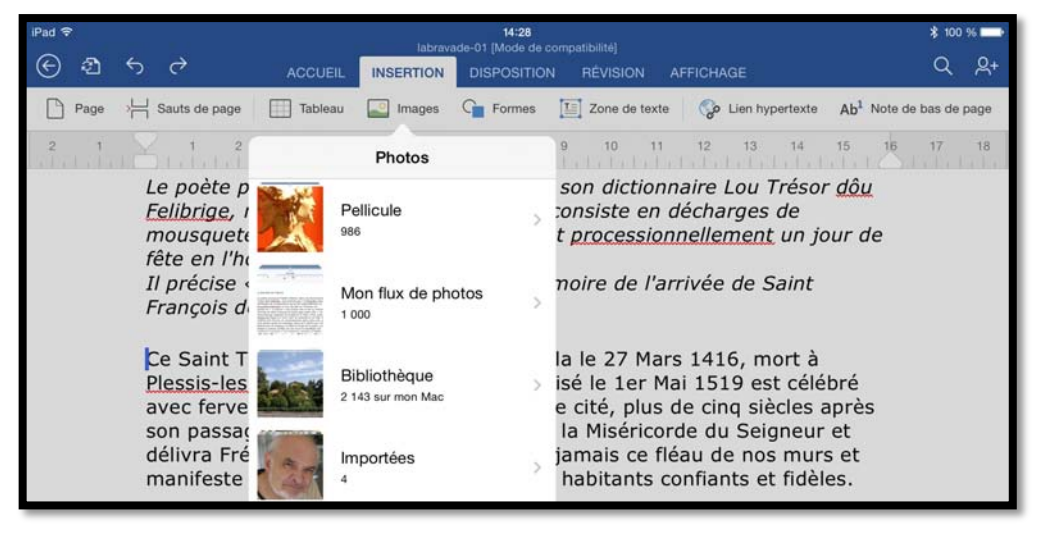

Pour insérer une photo dans votre texte, positionnez à l'endroit où vous souhaitez mettre la photo et touchez l'onglet insertion puis images. Dans le menu déroulant photos sélectionnez une photo depuis la Pellicule ou le flux photos (mon flux de photos) ou un album.

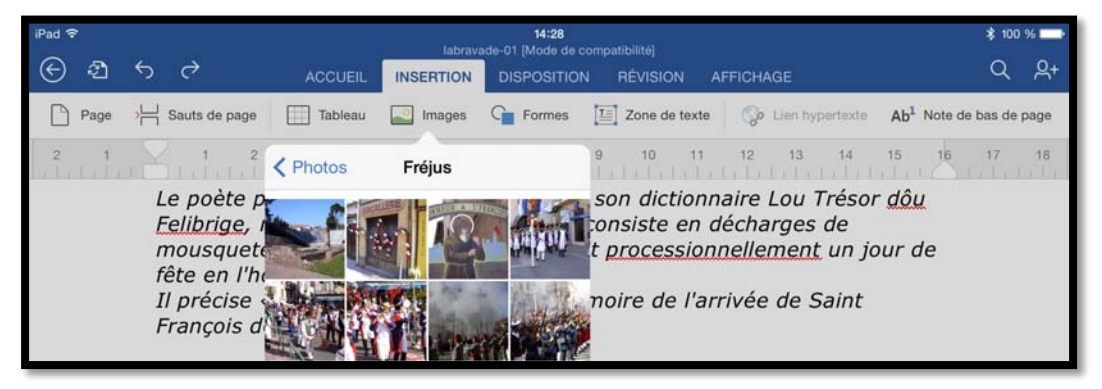

Je touche une photo dans l'album Fréjus...,I

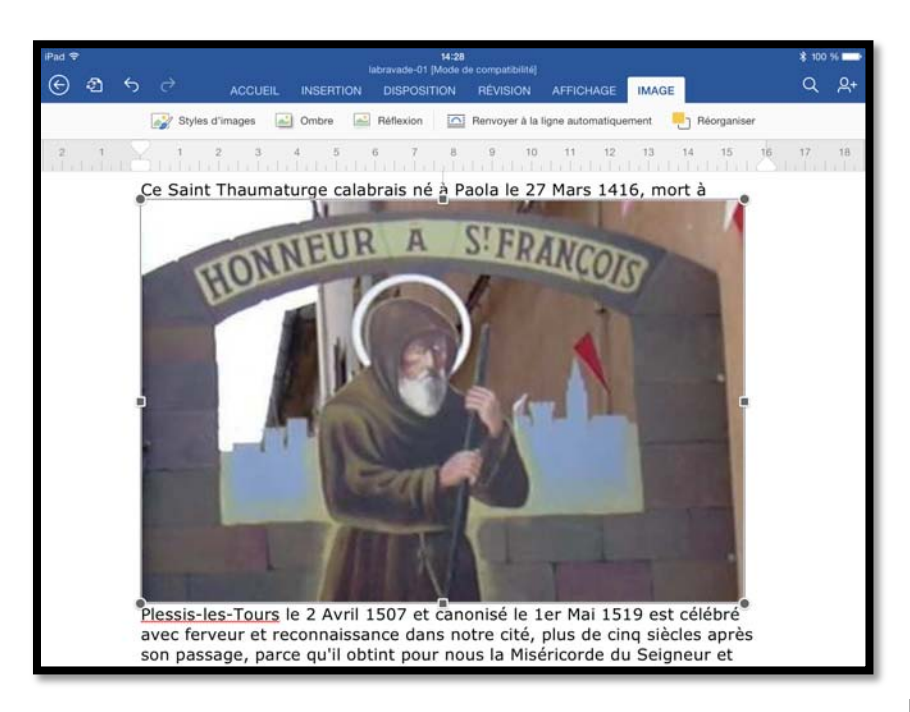

L'image a été insérée mais elle est un peu grande ; je vais la réduire.

Pour réduire la photo pousser vers l'intérieur depuis un coin avec un doigt.

L'image a été réduite.

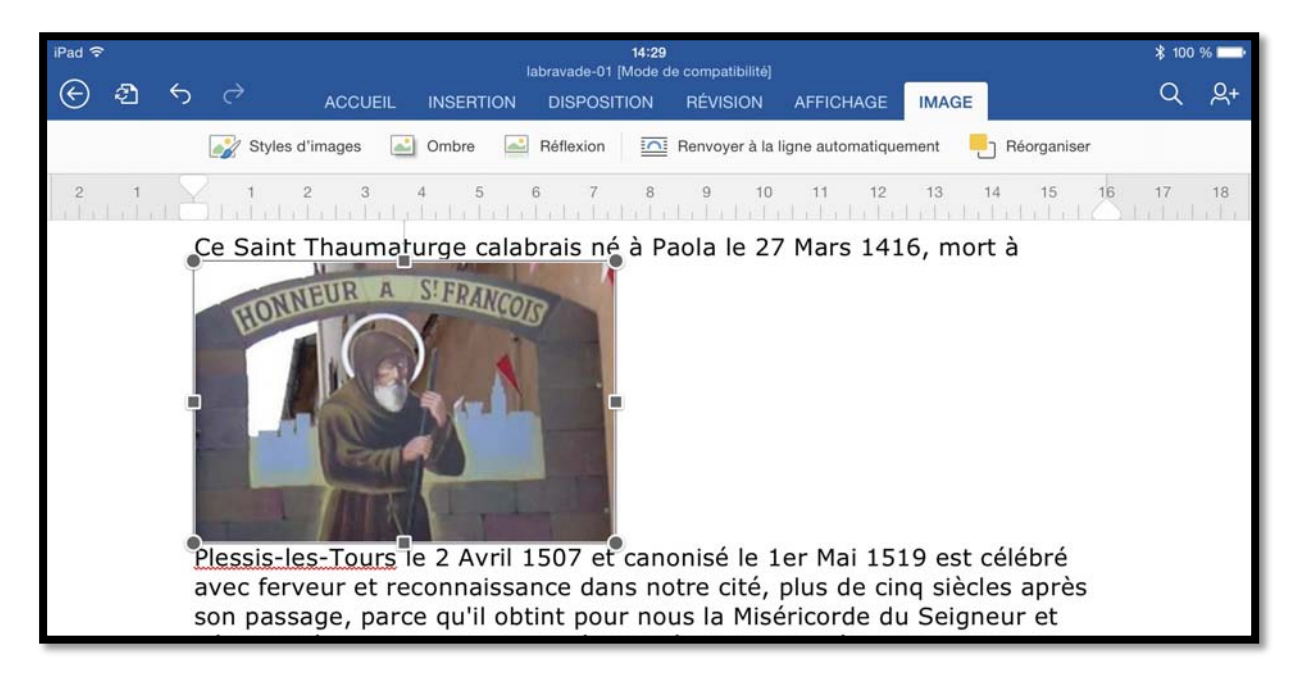

### Habillage d'une photo.

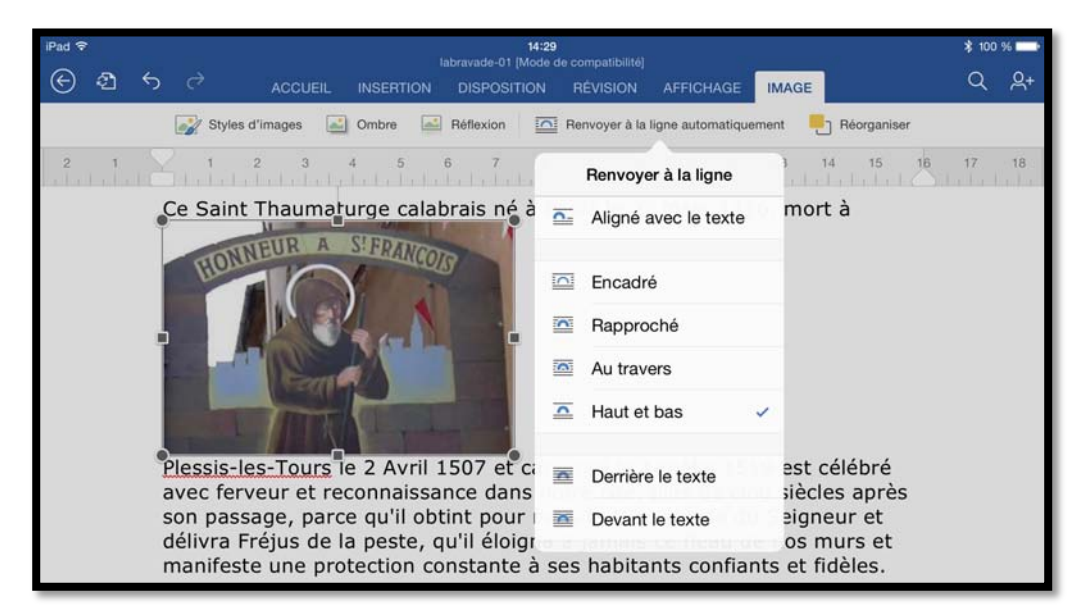

Pour habiller l'image avec le texte ; sélectionnez l'image et touchez **renvoyer à la ligne** dans le menu contextuel image. Choisissez votre option ; je touche **rapproché**.

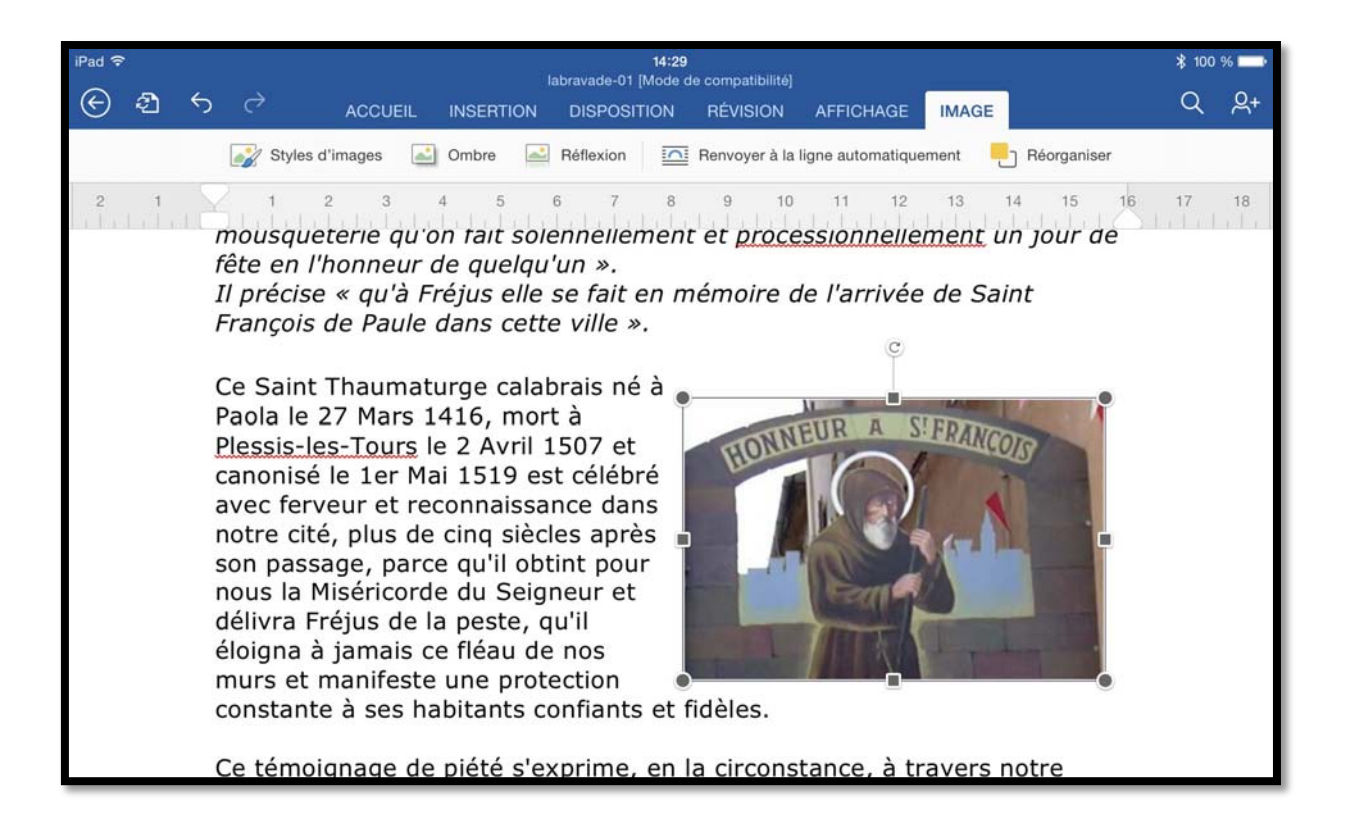

### Appliquer un style à une image.

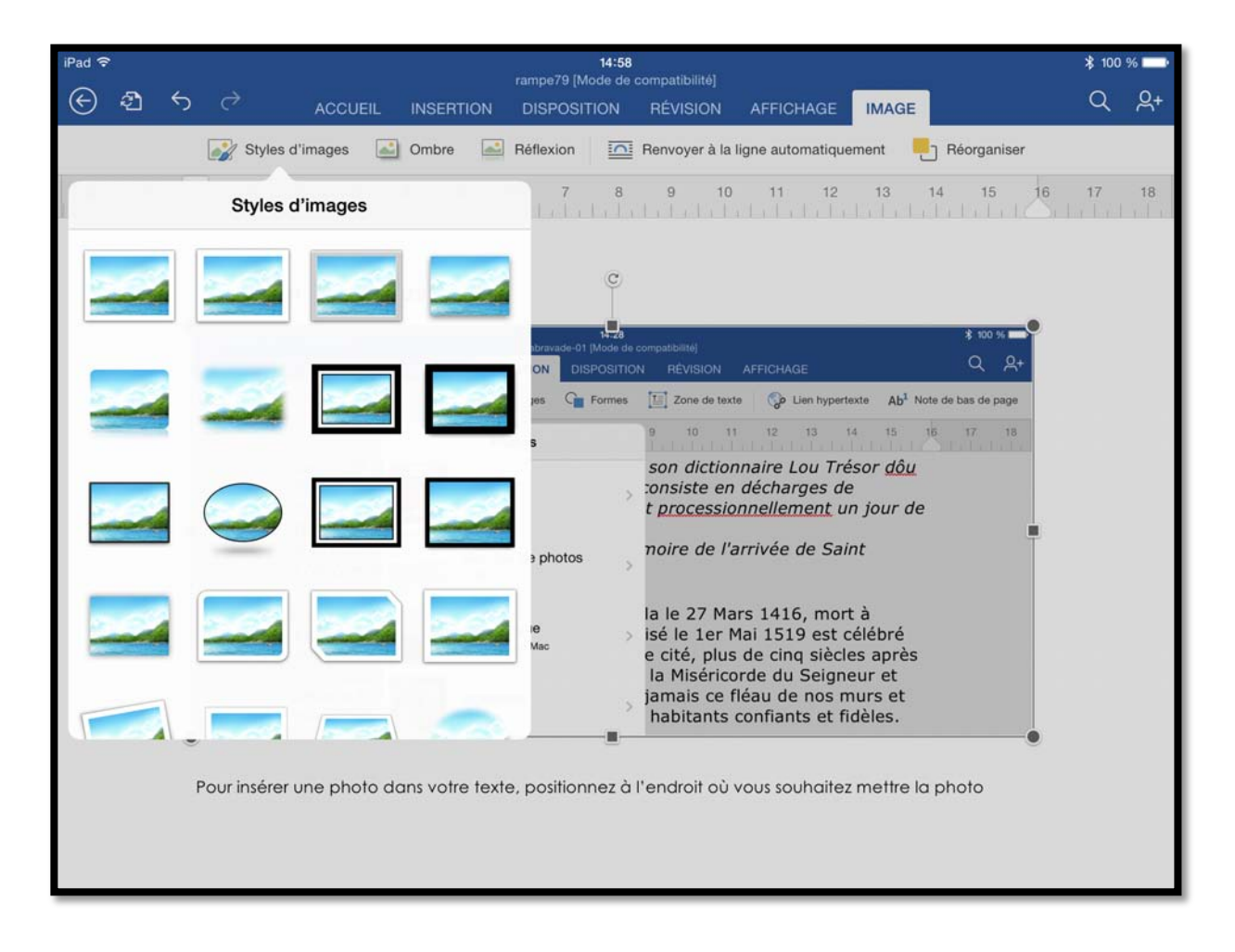

Vous pouvez ajouter un cadre à une image ; sélectionnez l'image et dans l'onglet contextuel image touchez le style choisi.

### Rogner une image.

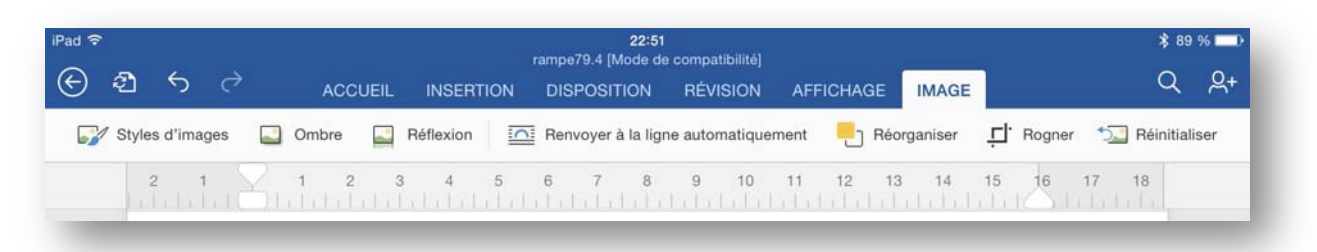

La version 1.1 de Word pour iPad possède maintenant un outil de rognage.

| iPad 🗣          |                              | 2:08                                            | \$ 96 % 📥              |
|-----------------|------------------------------|-------------------------------------------------|------------------------|
| 0 0 0           | rampe79.4 [Mo                | de de compatibilité]                            | 0 0                    |
| 6 2 2 4         | ACCUEIL INSERTION DISPOSITIO | ON RÉVISION AFFICHAGE IMAGE                     | Q <u>X</u> +           |
|                 |                              |                                                 |                        |
| Styles d'images | Ombre Réflexion Renvoyer à l | a ligne automatiquement 🧧 Réorganiser 📮 R       | logner 泣 Réinitialiser |
| 2 1 📿 1         | 2 3 4 5 6 7                  | <b>⊥</b> 9 10 11 12 13 14                       | 15 16 17 18            |
| e s             | ACCUEIL INSERTION DISP       | OSITION REVISION AFFICHAGE                      | Q <u>A</u> +           |
|                 | Orthographe C                | gle O 3 Partager                                |                        |
| 2               | 1    1 2 3 4 5 6 7           | II <sup>9</sup> <sup>0</sup> Envoyer comme lien | >                      |
|                 | signature                    | Signature // Envoyer comme pièce jointe par e-  | mail >                 |
|                 | signatures                   | Signature                                       |                        |
|                 | SkyDrive                     | SkyDrive                                        |                        |
|                 | Skydrive                     | SkyDrive Copier le lien                         | 5                      |
|                 | SMTP                         | SMTP                                            |                        |
|                 | style                        | Style                                           |                        |
|                 | supprimer des messages       | Supprimer des messages                          |                        |
|                 | synchronisation              | synchronisation                                 |                        |
|                 | synonyme                     | Synonyme                                        |                        |
|                 | tableau                      | Tableau                                         | 1ª.                    |
|                 | tablette Surface             | Tablette Surface                                |                        |
|                 | téléchargement               | Télécharger                                     |                        |
|                 | télécharger                  | Télécharger                                     |                        |
|                 | texture                      | Texture                                         |                        |
|                 | thème                        | Thème                                           |                        |
|                 | titre                        | Titre                                           |                        |
|                 | titre                        | Titre                                           |                        |
|                 | traduction                   | Traduction                                      |                        |
|                 | tramage                      | Tramage                                         |                        |
|                 | transférer                   | Transfert                                       |                        |
|                 | transfert                    | Transfert                                       |                        |
|                 | transparence                 | Transparence                                    |                        |
|                 | trier un tableau             | Trier un tableau                                |                        |
|                 | Trieuse de diapositives      | Trieuse de diapositives                         | 194                    |
|                 | trambane                     | Tombone                                         |                        |
|                 |                              | <u> </u>                                        | -                      |
|                 | Original 1:1 3:2             | 4:3 16:9 Réinitialiser                          |                        |
|                 |                              |                                                 |                        |
|                 |                              |                                                 |                        |

Sélectionnez l'image et touchez l'outil de rognage ; l'image est entourée de curseurs, en bas, à droite et à gauche. Poussez un des repères vers l'intérieur ; la partie qui sera cachée est en grisé.

| Pad ♥<br>ⓒ ᢓ ᠭ ♂    | 2<br>rampe79.4 (Mod<br>ACCUEIL INSERTION DISPOSITIO                       | 2:08<br>le de compatibilité]<br>N RÉVISION AF                          | FICHAGE IMAGE                                          |                 | ≹ 95 % <b>—</b><br>Q _ Q+ |
|---------------------|---------------------------------------------------------------------------|------------------------------------------------------------------------|--------------------------------------------------------|-----------------|---------------------------|
| 📝 Styles d'images 🔛 | Ombre 🔛 Réflexion 🛄 Renvoyer à la                                         | a ligne automatiquement                                                | Péorganiser                                            | 🖵 Rogner 😒      | Réinitialiser             |
| 2 1 1<br>© 4        | 2 3 4 5 6 7                                                               | 8 9 10                                                                 | 11 12 13<br>ICHAGE                                     | 14 15 16<br>Q A | 17 18                     |
| <b>1</b>            | Crihographe Piego<br>1 7 2 4 5 6 7<br>signature<br>signatures<br>Cu-Duine | II B Session Signature P Env<br>Signature P Env<br>Signature Signature | Partager<br>oyer comme lien<br>oyer comme pièce jointe | > pare-mail >   |                           |
| L                   | Skydrive<br>SMTP                                                          | SkyDrive<br>SkyDrive<br>SMTP                                           | ier le lien                                            |                 |                           |
| Þ                   |                                                                           |                                                                        |                                                        | C               |                           |
|                     |                                                                           |                                                                        |                                                        |                 |                           |
|                     |                                                                           |                                                                        |                                                        |                 |                           |
|                     | Iterrien tablem<br>Triduse de dopentives<br>President                     | Trice on tableon.<br>Tricese de dispositive                            | s.                                                     |                 |                           |

|                              | 21:34<br>fichier-indexation (Mode de compatibilité       | st 100 te                                                                 |
|------------------------------|----------------------------------------------------------|---------------------------------------------------------------------------|
| ⊛ එ ෙර එ ,                   | ACCUEIL INSERTION DISPOSITION RÉVISI                     |                                                                           |
|                              | Orthographe 🚺 Règle 🚺 🧯                                  | Partager                                                                  |
| 2 1 11 1 2 3                 | 4 5 6 7    9<br>Session                                  | P Envoyer comme lien                                                      |
| signature                    | Signature                                                | Envoyer comme pièce jointe par e-mail                                     |
| SkyDrive<br>Skydrive<br>SMTP | SkyDrive<br>SkyDrive<br>SMTP                             | E Copier le lien                                                          |
|                              | Touchez l'outil par<br>par e-mail.<br>Dans la boîte de c | rtager > envoyer comme pièce jointe<br>dialogue touchez envoyer au format |

Touchez la page en dehors de l'image, l'image rognée est affichée ; saisissez le texte avec ou sans habillage de l'image.

# En colonne par deux.

Vous pouvez mettre tout ou une partie de votre texte sur plusieurs colonnes. Sélectionnez le texte et touchez colonnes dans l'onglet disposition et touchez ensuite le nombre de colonnes dans le menu déroulant.

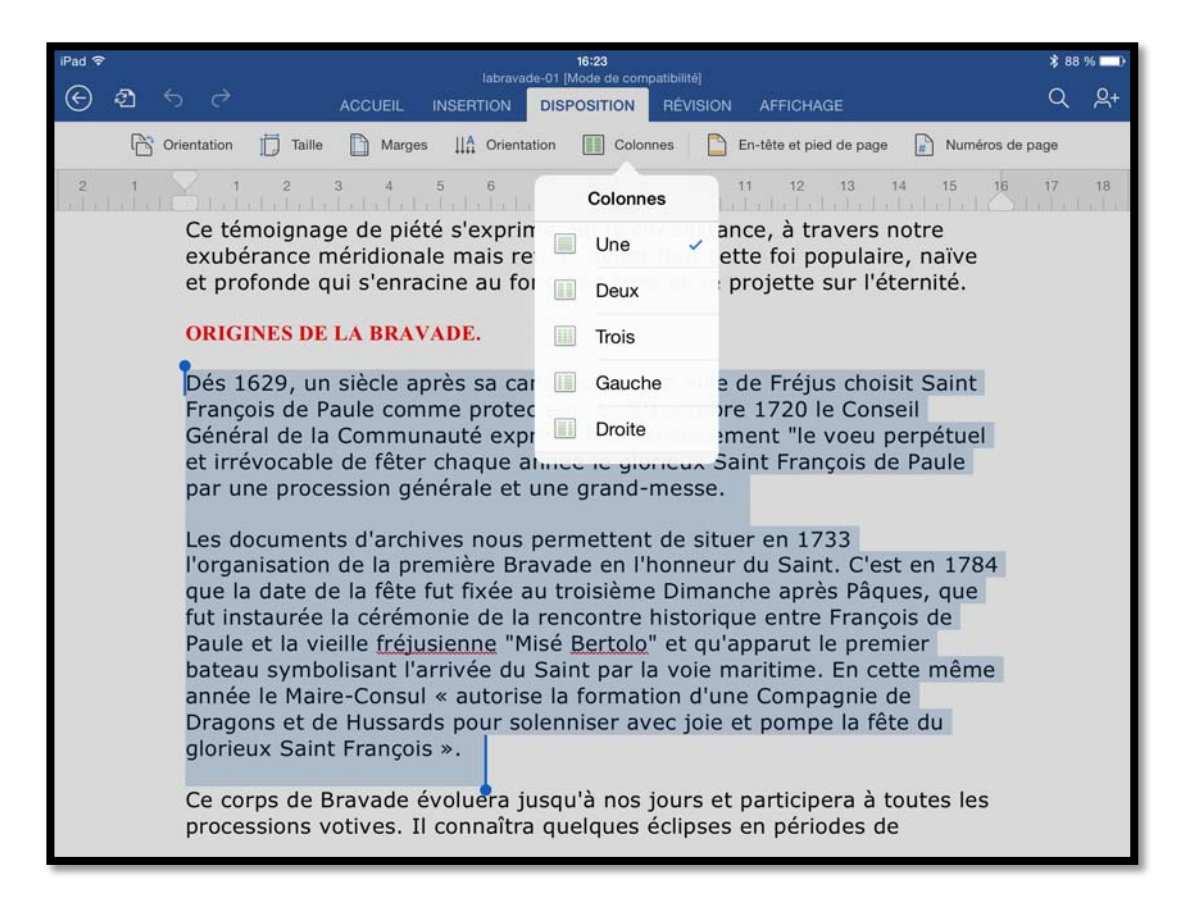

| iPad 令                                                                                                    | 16:24<br>Jabravade-01 [Mode de compatibilité]                                                                                                    | * 88 % 💴 )                                                                                                    |
|----------------------------------------------------------------------------------------------------|----------------------------------------------------------------------------------------------------|----------------------------------------------------------------------------------------------------|
| € ⊉ 5 ♂                                                                                                    | ACCUEIL INSERTION DISPOSITION RÉVISION AFFICHA                                                                                                    | GE Q Q+                                                                                                    |
| A Verdana 12                                                                                                    | G I S A. A 🖉 🗐 🗏 🗏 🗐                                                                                                    | ≣\$ <del> </del> ∃  ∃   <b>∈ </b> ≪≣ ¶                                                                                                    |
| 2 1 1 2                                                                                                    | 3 4 5 6 7 8 9 10 11 12                                                                                                    | 13 14 15 16 17 18                                                                                                    |
| ORIGINES                                                                                                    | DE LA BRAVADE.                                                                                                    |                                                                                                    |
| Dés 1629<br>canonisatio<br>choisit Sa<br>comme pri<br>1720 le d<br>Communau<br>officielleme<br>et irrévoc<br>année le<br>de Paule<br>générale e<br>Les docur<br>permetten<br>l'organisat<br>Bravade e | , un siècle après sa<br>in, la Ville de Fréjus<br>int François de Paule<br>tecteur. Le 20 octobre<br>Conseil Général de la<br>tté exprime très<br>ent "le voeu perpétuel<br>able de fêter chaque<br>glorieux Saint François<br>par une procession<br>: une grand-messe.<br>ments d'archives nous<br>: de situer en 1733<br>on de la première<br>n l'honneur du Saint.<br>C'est en 1784 qu<br>fête fut fixée<br>Dimanche après R<br>instaurée la cér<br>rencontre histi<br>François de Paule<br>fréjusienne "Mise<br>qu'apparut le p<br>symbolisant l'arriv<br>la voie maritime.<br>année le Maire-Ce<br>la formation d'une<br>Dragons et de<br>solenniser avec jo<br>fête du glorieux Sa | e la date de la<br>au troisième<br>Pâques, que fut<br>rémonie de la<br>orique entre<br>le et la vieille<br>é <u>Bertolo</u> " et<br>oremier bateau<br>rée du Saint par<br>En cette même<br>onsul « autorise<br>e Compagnie de<br>Hussards pour<br>bie et pompe la<br>aint François ». |

### Saut de colonne.

| iPad 🤤  |      |     |                                           |                                                     |                                       | \$ 84                                                  | % 💼                                     |                                        |                         |          |            |
|---------|------|-----|-------------------------------------------|-----------------------------------------------------|---------------------------------------|--------------------------------------------------------|-----------------------------------------|----------------------------------------|-------------------------|----------|------------|
| ${}^{}$ | Ð    | ¢   | $\rightarrow$                             | ACCUEIL                                             | NSERTION                              | DISPOSITIC                                             | N RÉVISION                              | AFFICHAGE                              |                         | Q        | <u>ළ</u> + |
| D       | Page | ۶Ļ  | - Sauts de page                           | Tableau                                             | Images                                | Ger Formes                                             | Zone de tex                             | te 🦃 🎧 Lien hypertexte                 | Ab <sup>1</sup> Note de | bas de p | oage       |
| 2       | 1.1  | S   | auts de page                              | 3 4 5                                               | 6<br>                                 | 1                                                      | 9 10 1                                  | 1 12 13 14                             | 15 16                   | 17       | 18         |
|         |      | SAU | TS DE PAGE                                | LA BRAVADE.                                         |                                       |                                                        |                                         |                                        |                         |          |            |
|         |      | H   | Page                                      | un siècle                                           | après                                 | sa                                                     | C'est en 1                              |                                        |                         |          |            |
|         |      | ſ   | Colonne                                   | , la Ville<br>t François                            | de Fre<br>de Pa                       | iule                                                   | fete fut<br>Dimanche                    |                                        |                         |          |            |
|         |      | SAU | TS DE SECTION                             | ecteur. Le<br>Inseil Géne                           | 20 octo<br>éral de                    | obre in:<br>e la re<br>très Fr<br>etuel fre<br>aque qu | instaurée<br>rencontre                  | la cérémonie de la<br>historique entre | de la<br>entre          |          |            |
|         |      |     | Page suivante                             | é exprir<br>t "le voeu                              | orime tr<br>beu perpéti<br>fêter chaq |                                                        | François d<br>fréiusienne               | e Paule et la<br>"Misé Bertol          | vieille<br>lo" et       |          |            |
|         |      | -   | Continue                                  | ole de fêt                                          |                                       |                                                        | qu'apparut le premier bateau            |                                        |                         |          |            |
|         |      | 2   | Page paire                                | par une                                             | process                               | ion                                                    | la voie ma                              | aritime. En cette même                 |                         |          |            |
|         |      | 1   | Page impaire                              | ine grand-i                                         | nesse.                                |                                                        | année le M<br>la formatio               | utorise<br>Inie de                     |                         |          |            |
|         |      |     | permettent<br>l'organisatio<br>Bravade er | ents d'arch<br>de situer<br>on de la<br>n l'honneur | nives no<br>en 17<br>premi<br>du Sa   | ous<br>733<br>ère<br>int.                              | Dragons e<br>solenniser<br>fête du glor | s pour<br>mpe la<br>ois ».             |                         |          |            |

Pour insérer un saut de colonne, positionnez-vous dans votre texte et touchez l'onglet insertion > sauts de page > colonne.

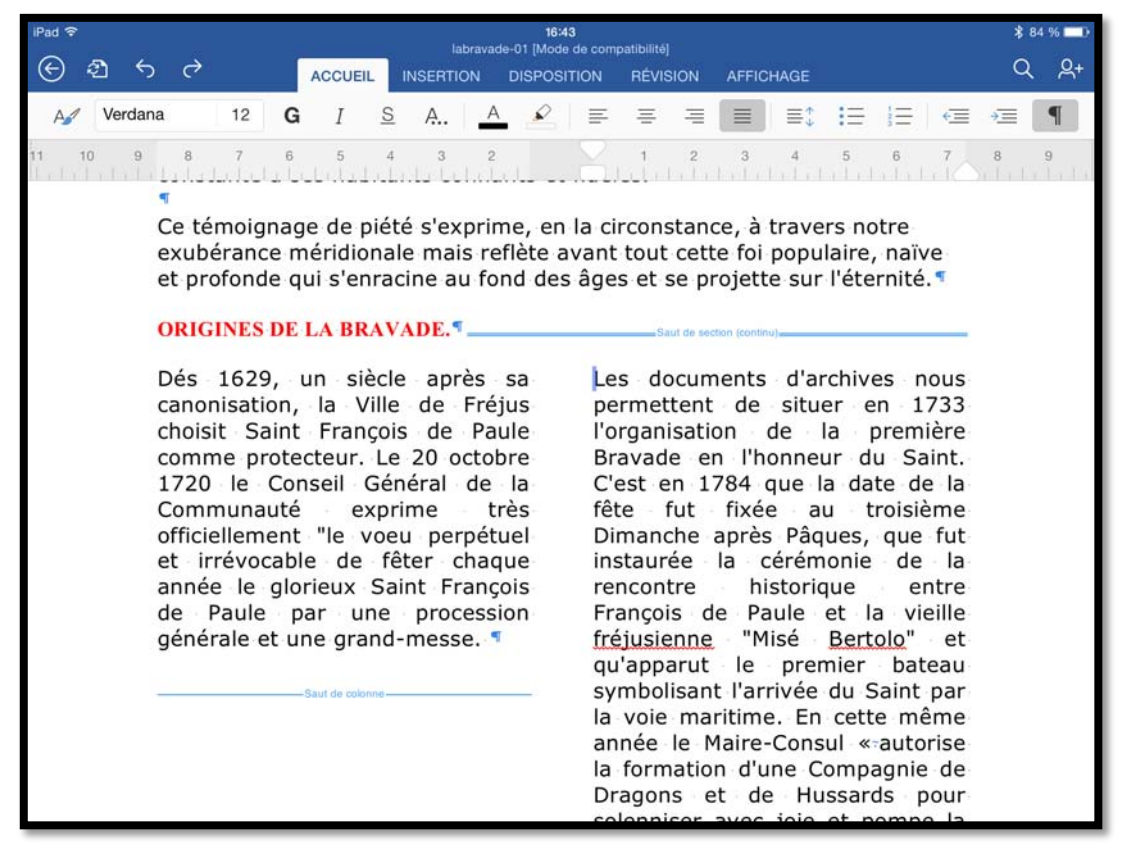

Si on valide l'affichage des caractères non imprimables on peut voir le saut de section qui a été ajouté précédemment (2 colonnes sur un texte sélectionné), ainsi que le saut de colonne.

### Insertion d'un tableau.

| iPad 🤤                             | Pad 중 17:51<br>rampe79.3 [Mode de compatibilité]                                                                                                    |   |               |         |           |            |            |                          |                            |  |  |
|------------------------------------|----------------------------------------------------------------------------------------------------|---|---------------|---------|-----------|------------|------------|--------------------------|----------------------------|--|--|
| ${}^{\textcircled{\baselineskip}}$ | Ð                                                                                                    | 5 | ∂             | ACCUEIL | INSERTION | DISPOSITIC | N RÉVISION | AFFICHAGE                | Q                          |  |  |
| $\Box$                             | Page                                                                                                    | ž | Sauts de page | Tableau | Images    | Ge Formes  | Zone de te | exte 🛛 🌍 Lien hypertexte | $Ab^1$ Note de bas de page |  |  |
| 2                                  | 2 1 2 3 4 5 6 7 8 9 10 11 12 13 14 15 16 17 18<br>LE MOIS DERNIER<br>Ouverture d'un des fichiers qui ont déjà été créés et stockés sur l'iPad ou sur le OneDrive <sup>1</sup> .<br>Poids des applications Office pour iPad version 1 0 1 |   |               |         |           |            |            |                          |                            |  |  |
|                                    |                                                                                                    |   |               |         |           |            |            |                          |                            |  |  |

Pour insérer un tableau, positionnez-vous dans le texte et touchez l'onglet Insertion > tableau.

| Poids des applications Office pour iPad version 1.0.1. |  |  |  |  |  |  |  |  |  |
|--------------------------------------------------------|--|--|--|--|--|--|--|--|--|
| <b>4</b>                                               |  |  |  |  |  |  |  |  |  |
| F                                                      |  |  |  |  |  |  |  |  |  |
| L                                                      |  |  |  |  |  |  |  |  |  |

Word pour iPad insère un tableau de 3 lignes et de 3 colonnes.

| Application | Poids en Mo |  |
|-------------|-------------|--|
|             |             |  |
|             |             |  |

| Application          | Poids en Mo |  |
|----------------------|-------------|--|
| Microsoft Excel      | 415         |  |
| Microsoft PowerPoint | 407         |  |

Je saisis ensuite la première ligne qui sera le titre des colonnes ; il restera à ajouter une ligne pour Word et à supprimer une colonne qui est inutile.

#### Insérer une ligne.

| iPad 중 | 2                               |        |             |             |           | 224,222                                                                      | 17:5                  | 5          |                         |                                    |         | \$ 100       | % 💼 |  |  |
|--------|---------------------------------|--------|-------------|-------------|-----------|------------------------------------------------------------------------------|-----------------------|------------|-------------------------|------------------------------------|---------|--------------|-----|--|--|
| G      | ව                               | 5      | ¢           | ACCUEIL     | INSERTION | DIS                                                                          | POSITION              | RÉVISION   | AFFICHAGE               | TABLEAU                            |         | Q            | ዶ   |  |  |
|        | T <sub>o</sub>                  | Option | ns de style | Styles de t | table 👌 T | rame                                                                         | -                     | Ajust      | er automatiquem         | nent 🗐                             | Répéter | les en-têtes |     |  |  |
| 2      |                                 |        |             |             |           |                                                                              | Inséi                 | er         | II 11 12 13 14 15 II 17 |                                    |         |              |     |  |  |
|        | Ouverture d'un des fichiers qui |        |             |             |           |                                                                              | ui 🛅 Lignes au-dessus |            |                         | és sur l'iPad ou sur le OneDrive1. |         |              |     |  |  |
|        | Poids des applications          |        |             |             |           | <ul> <li>Lignes en dessous</li> <li>Colonnes à gauche sion 1.0.1.</li> </ul> |                       |            |                         |                                    |         |              |     |  |  |
|        |                                 |        |             |             |           |                                                                              |                       |            |                         |                                    |         |              |     |  |  |
|        |                                 | 4      |             |             |           |                                                                              | Colonne               | s à droite |                         |                                    |         |              |     |  |  |
|        |                                 |        | Applicati   | ion         | F         |                                                                              |                       |            |                         |                                    |         |              |     |  |  |
|        |                                 |        | Microsoft   | Excel       | 4         | 115                                                                          |                       |            |                         |                                    |         |              |     |  |  |
|        |                                 | 1      | Microsof    | PowerPoint  | 4         | 107                                                                          |                       |            |                         |                                    |         | -            |     |  |  |

Maintenant je vais insérer une ligne en dessous la dernière ligne du tableau. Je touche une cellule de la dernière ligne puis l'outil insérer et dans le menu déroulant je choisis lignes en dessous.

| Poids en Mo |                                  |
|-------------|----------------------------------|
| 415         |                                  |
| 407         |                                  |
| 441         |                                  |
|             | Poids en Mo<br>415<br>407<br>441 |

J'ai complété le tableau avec Microsoft Word.

#### Supprimer une colonne.

| i olds des appliedi  | Couper      | Copier | Coller | Effacer | Supprimer | Insérer |
|----------------------|-------------|--------|--------|---------|-----------|---------|
|                      |             |        |        |         |           |         |
| Application          | Poids en Mo | T      |        |         |           |         |
| Microsoft Excel      | 415         |        |        |         |           |         |
| Microsoft PowerPoint | 407         |        |        |         |           |         |
| Microsoft Word       | 441         |        |        |         |           |         |

Je vais supprimer la colonne de droite. Je sélectionne la dernière colonne et je touche supprimer dans la barre d'outils qui s'affiche.

|                      | •           | Lignes | Colonnes | Tableau |
|----------------------|-------------|--------|----------|---------|
|                      |             |        |          |         |
| Application          | Poids en Mo |        |          |         |
| Microsoft Excel      | 415         |        |          |         |
| Microsoft PowerPoint | 407         |        |          |         |
| Microsoft Word       | 441         |        |          |         |

Je touche maintenant **colonnes**.

| Application          | Poids en Mo |  |
|----------------------|-------------|--|
| Microsoft Excel      | 415         |  |
| Microsoft PowerPoint | 407         |  |
| Microsoft Word       | 441         |  |

La colonne de droite a été supprimée.

#### Appliquer un style à un tableau.

| iPad 穼  | ¢      | 1.4 C         |             |             |          | 17:5<br>mpa79 3 [Mode | 7<br>de compatibilit                                                                                                    | ล                   |             |                         | \$ 100 9    | 6 💼 •      |
|---------|--------|---------------|-------------|-------------|----------|-----------------------|----------------------------------------------------------------------------------------------------|---------------------|-------------|-------------------------|-------------|------------|
| $\odot$ | ව      | ৬ ঔ           | ACCL        | JEIL INSE   | RTION D  | DISPOSITION           | RÉVISION                                                                                                    | AFFICHAGE           | TABLEAU     |                         | Q           | <u>ج</u> + |
|         | ₽₽     | Options de st | tyle 🏢 Styl | es de table | Ch Trame |                       | Alu                                                                                                    | uster automatiqueme | nt 🗐        | Répéter les             | s en-têtes  |            |
|         |        |               | St          | yles de tat | ble      |                       |                                                                                                    | 10    11 12         | 13          | 14 15 10                | 5 <u>17</u> | 18         |
| Pers    | onnali | sé            |             |             |          |                       |                                                                                                    |                     |             |                         |             |            |
|         |        |               |             |             |          |                       |                                                                                                    | ckés sur l'iPad     | ou sur le ( | OneDrive <sup>1</sup> . |             |            |
|         |        |               |             |             |          |                       | Max         Max         Max         Max         Max           Max         Max         Max         Max         Max           Max         Max         Max         Max         Max           Max         Max         Max         Max         Max           Max         Max         Max         Max         Max           Max         Max         Max         Max         Max           Max         Max         Max         Max         Max           Max         Max         Max         Max         Max           Max         Max         Max         Max         Max | ersion 1.0.1        | I <b>.</b>  |                         |             |            |
|         |        |               |             |             |          |                       |                                                                                                    |                     |             |                         |             |            |
|         |        |               |             |             |          |                       |                                                                                                    |                     |             |                         |             |            |
|         |        |               |             |             |          |                       |                                                                                                    |                     |             |                         |             |            |
|         |        |               |             |             |          |                       |                                                                                                    |                     |             |                         |             |            |
| Table   | eaux s | imples        |             |             |          |                       |                                                                                                    |                     |             |                         |             |            |
|         |        |               | *****       |             |          |                       |                                                                                                    |                     |             |                         |             |            |

Je touche une cellule quelconque du tableau et dans l'onglet contextuel tableau, je touche **style de tables** puis un style de tableau.

| Application          | Poids en Mo | T |
|----------------------|-------------|---|
| Microsoft Excel      | 415         |   |
| Microsoft PowerPoint | 407         |   |
| Microsoft Word       | 441         |   |

Et voilà le tableau.

# Insérer une note de bas de page.

|     | LE MOIS DERNIER                                                                           |
|-----|-------------------------------------------------------------------------------------------|
| Out | verture d'un des fichiers qui ont déjà été créés et stockés sur l'iPad ou sur le OneDrive |
|     |                                                                                           |

| iPad 🗢 | 18:34<br>rampe79 (Mode de compatibilité) |         |           |             |               |                    | ≵ 64 % 📼 •                          |
|--------|------------------------------------------|---------|-----------|-------------|---------------|--------------------|-------------------------------------|
| ④ 출    | <b>১</b> ⊘                               | ACCUEIL | INSERTION | DISPOSITION | N RÉVISION A  | FFICHAGE           | ର ୫+                                |
| Page   | Sauts de page                            | Tableau | Images    | G Formes    | Zone de texte | Co Lien hypertexte | Ab <sup>1</sup> Note de bas de page |

| 1 |  |    |
|---|--|----|
|   |  |    |
|   |  | 10 |

<sup>1</sup> S'appelait précédemment <u>SkyDrive</u>.

Pour insérer une note de bas de page, positionnez-vous derrière le mot et touchez l'onglet insertion > note de bas de page. Word ajoutera un numéro derrière le mot et en bas il y aura un trait et un numéro de note à compléter avec votre explication.

Les autres notes seront recalculées.

<sup>3</sup> BPC Bâtiment de Projection et de Commandement. La Marine Nationale possède 3 BPC, Le Mistral, le Tonnerre et le <u>Dixmude</u>. 2 BPC de type Mistral ont été commandés par la Marine Russe.

28

# Insertion d'un saut de page.

| iPad 🤤 | 2.   | 09:45<br>rampe79 (Mode de compatibilité) |             |     |    |         |          |       |     | ¥ 89 % <b>■</b> >+ |     |         |       |        |          |          |                 |         |        |            |
|--------|------|------------------------------------------|-------------|-----|----|---------|----------|-------|-----|--------------------|-----|---------|-------|--------|----------|----------|-----------------|---------|--------|------------|
| ©      | 2    | 5                                        | ¢           |     | AC | CUEIL   | INSE     | RTION | DIS | POSITIO            | N I | RÉVISIO | N A   | FFICHA | GE       |          |                 |         | Q      | <u>ළ</u> + |
| D      | Page | Ķ                                        | Sauts de pa | age |    | lableau | <b>_</b> | mages | G   | Formes             | L   | Zone de | texte | Co     | Lien hyp | pertexte | Ab <sup>1</sup> | Note de | bas de | page       |
| 2      | 1    | 1                                        | 1<br>       | 2   | 3  | 4       | 5        | 6     | 7   | 8                  | 9   | 10      | 11    | 12     | 13       | 14       | 15              | 16      | 17     | 18         |

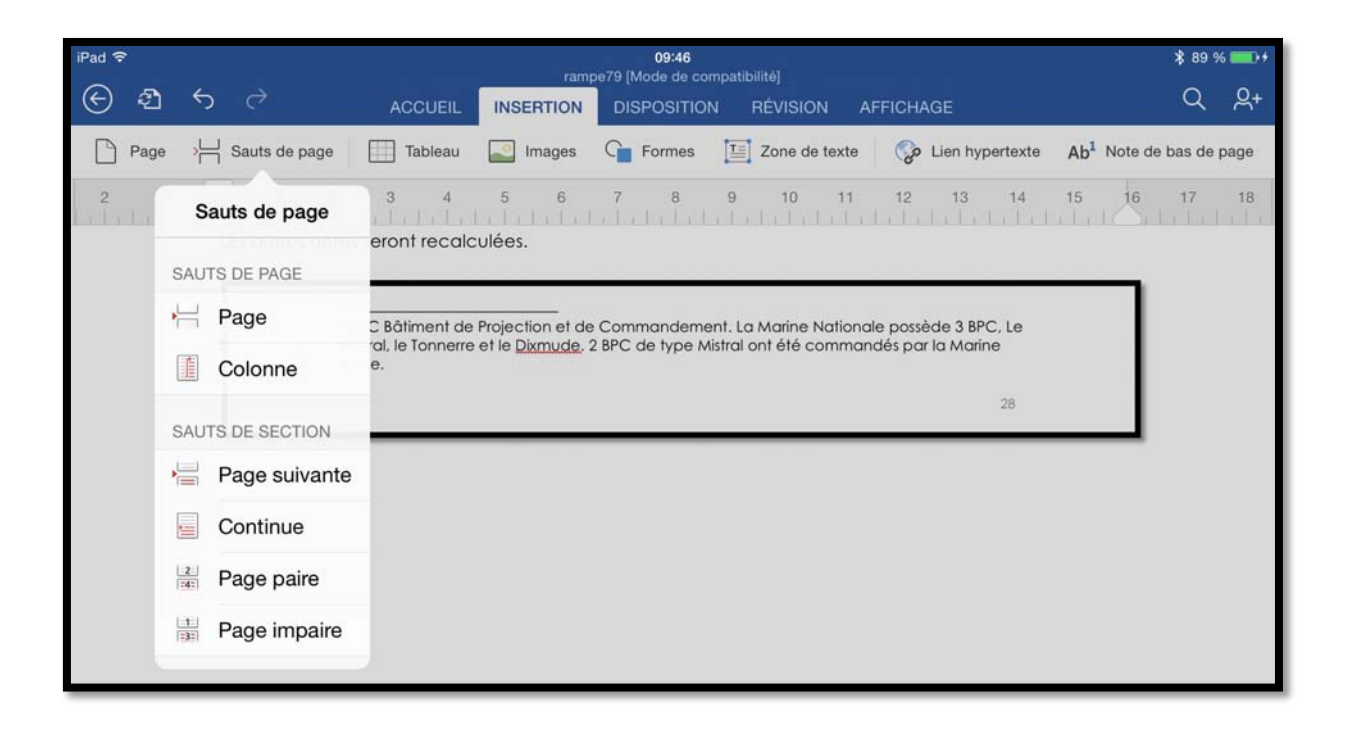

Pour insérer un saut de page positionnez-vous dans votre texte, touchez l'onglet insertion puis sauts de page puis Page dans le menu déroulant.

### Ayez du style.

| iPad 🗢              | 09:47<br>rampe79 [Mode de compatibilité]         | \$ 89 % ■••  |
|---------------------|--------------------------------------------------|--------------|
| € ₽ 5 <             | ACCUEIL INSERTION DISPOSITION RÉVISION AFFICHAGE | Q <u>A</u> + |
| A Bradley Hand 12 G |                                                  | ≡ ¶          |
| Styles              | 4 5 6 7 8 9 10 11 12 13 14 15 16                 | 17 18        |
| abm-titre1          |                                                  |              |
| abm-titre2          |                                                  |              |
| Normal              |                                                  |              |
| Sous-titre          |                                                  |              |
| Sans interligne     |                                                  |              |
| Titre 1             |                                                  |              |
| Titre 2             |                                                  |              |
| Titre 3             |                                                  |              |
| Titre               |                                                  |              |
| Emphase pâle        |                                                  |              |
| Accentuation        | Microsoft Word pour iPad                         |              |
| Insertion d'un s    | aut de page.                                     |              |
|                     | •                                                |              |
|                     |                                                  |              |

Word pour iPad propose quelques styles.

Dans la version 1.0, il n'y a pas de facilités pour créer ou modifier des styles ; par contre Word pour iPad hérite des styles qui étaient dans votre document original importé depuis votre OneDrive.

Ici 2 styles viennent du document initial qui a servi de base à la création de ce document (abm-titre 1 et abm-titre 2 ; ces 2 styles sont utilisés pour la table des matières de ce document.

Sélectionnez le paragraphe auquel appliquer un style, touchez l'outil style de l'onglet accueil puis le style choisi.

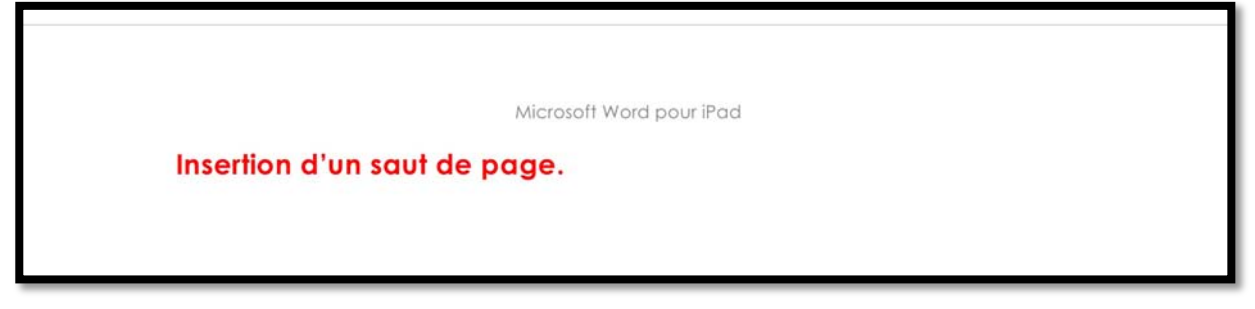

Le style abm-titre2 a été appliqué.

### Sauvegarder un document.

| iPad 🕈           |                                                      | ram      | 10:36<br>pe79 [Mode de co | npatibilité]  |          |                 |                         | \$ 94 9   | 6 -+ |
|------------------|------------------------------------------------------|----------|---------------------------|---------------|----------|-----------------|-------------------------|-----------|------|
| © 4              |                                                      | NSERTION | DISPOSITIO                | N RÉVISION    | AFFICHAC | 3E              |                         | Q         | 8+   |
| 10.0             | Fichier                                              | mages    | Ger Formes                | Zone de ter   | kte 🌏 L  | .ien hypertexte | Ab <sup>1</sup> Note of | le bas de | page |
| ି                | Enregistrement automatique                           | ) 6      | 7 8                       | 9 10          | 11 12    | 13 14           | 15 16                   | 17        | 18   |
| Les m<br>dans il | odifications sont automatiquement enregistrée<br>Pad | de pa    | ge.                       |               |          |                 |                         |           |      |
| D                | Nom                                                  | o studo  | abo titro? a d            | المرامين      |          |                 | _                       |           |      |
| Ð                | Dupliquer                                            | e siyie  | dom-miez d e              | rie applique. |          |                 |                         |           |      |
| ন্দ্রী           | Restaurer                                            | 5        |                           |               |          |                 |                         |           |      |
| (1)              | Propriétés                                           | >        |                           |               |          |                 | 46                      |           |      |
| ?                | Aide et support                                      |          |                           |               |          |                 |                         |           |      |

En standard votre document Word est enregistré automatiquement, sauf si vous avez mis le commutateur dans une autre position. Ici c'est enregistrement automatique.

Un moyen d'avoir une sauvegarde supplémentaire, c'est de dupliquer le document sur lequel vous travaillez. Touchez l'outil fichier puis dupliquer.

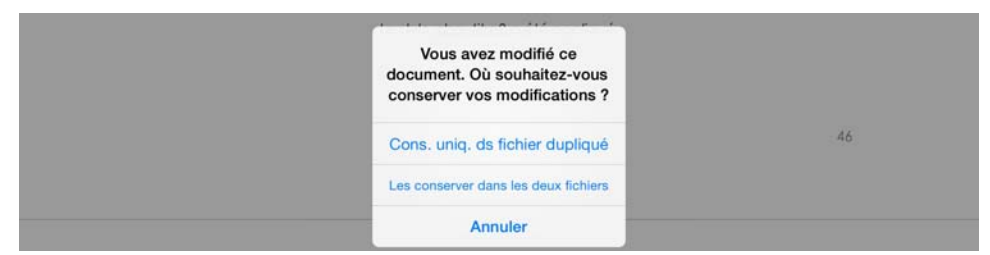

Word pour iPad vous propose 2 options de sauvegarde du document modifié ; je touche les conserver dans les 2 fichiers. Je vais sauvegarder une copie dans le dossier rampes-sources de mon OneDrive

| Pad 🕈 |                                                                                                    | 10:48                                                        | \$ 95 % 🞫                               |
|-------|----------------------------------------------------------------------------------------------------|--------------------------------------------------------------|-----------------------------------------|
| E     |                                                                                                    | Sélectionner un nom et un emplacement                        | Annuler Enregistrer                     |
| A     | Nom : rampe7                                                                                                    | 9 copie 3                                                    | 0                                       |
|       | OneDrive de Yves Cornil                                                                                                    | O0-yvesatcornilpointcom     Partagélei avec : Mei uniquement | 18<br>2005/2014                         |
| 6     | OneDrive de Cés Numériques                                                                                                    | Bureau > Partagé(e) par : demo Microcam                      | rampe52<br>28/03/2014                   |
|       | iPad                                                                                                    | Partagé(e) avec : Moi uniquement                             | rampe53a<br>27/10/2013                  |
| +     | Ajouter un emplacement                                                                                                    | Partagé(e) par : Quelqu'un                                   | rampe62<br>64/11/2013                   |
| DOS   | SIERS RÉCENTS                                                                                                    | Documents<br>Partagé(e) avec : Moi uniquement                | rampe62c                                |
|       | ConeDrive de Yve…rampes-sources ☆                                                                                                    | exceldocexcel2013-1                                          | rampe64<br>atronaeta                    |
|       | livres et documentations<br>OneDrive de Yve…documentations ☆                                                                                                    | Partagé(e) avec : Moi uniquement                             | rampe66<br>aluatzetta                   |
|       | Documents<br>OneDrive de Yvenil - Documents                                                                                                    | Partagó(e) avec : Mol uniquement                             | 700 700 700 700 700 700 700 700 700 700 |
|       | Documents<br>OneDrive de Yvenil - Documents                                                                                                    | Partagé(e) avec : Moi uniquement                             | rampe70<br>1avorizona                   |
|       | OneDrive de Yves Cornil                                                                                                    | Partagé(e) par : Quelqu'un                                   | 7716/2015                               |
|       | exercices Structure Control Structure Structure Structur | Partagó(e) par : Jim From Buttalo                            | ampe/2                                  |
| -     | 00-yvesatcornilpointcom                                                                                                    | Cold-wesatcomilpointcom                                      | rampe73<br>Id/02/2013                   |

sous le nom de rampe79 copie3

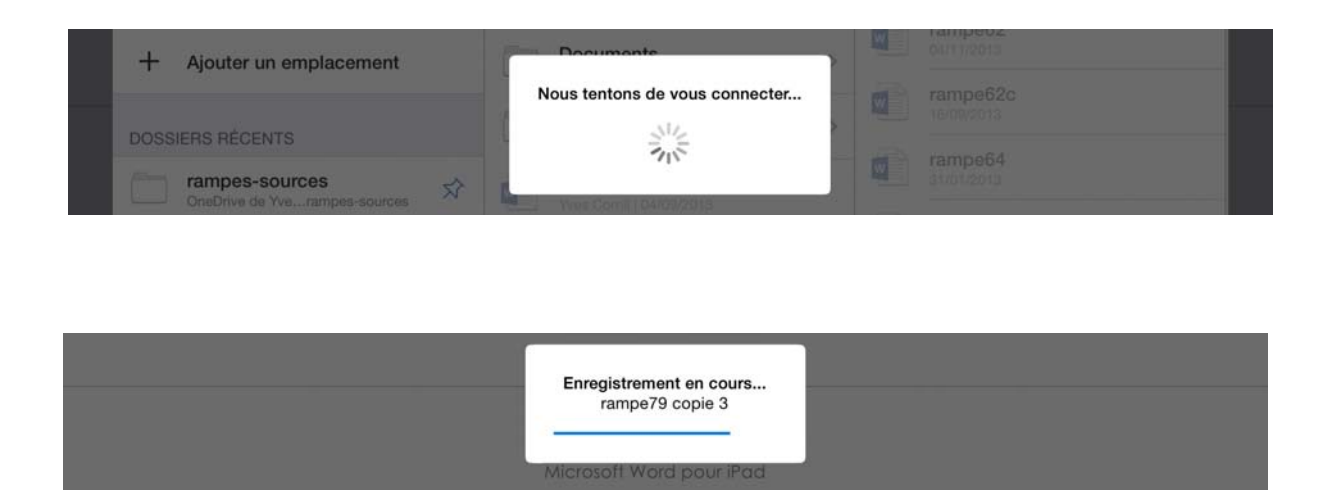

Le document Word a été stocké dans le dossier rampes-sources de mon OneDrive ; la taille du fichier

| iPad 🗢                          |                            | 10:52                                    |           |                    | ∦ 96 % 💷 +           |
|---------------------------------|----------------------------|------------------------------------------|-----------|--------------------|----------------------|
| く 〉 🖞                           |                            | A Microsoft Corporation                  |           | C [                | $\square \bigcirc +$ |
| services ~ Mes sites ~ Cilac    | c M06 Informatique iOS 7 A | Apple Fr Google Maps                     |           |                    |                      |
| Fichiers 4.docx - Mi            | exercices rampes-so        | rampe79 c request.pdf                    | Documents | Document 🛞 Microso | Document             |
| aneDrive   🗸                    | + Créer 🗸 👘 Charger Pa     | artager Actions de dossier 🗸             |           |                    | 🔅 Yves Cornil 🕌      |
| Rechercher OneDriv p            | rampes-sources oneDrive    | e de Yves > rampes-sources               |           | Trier par : Nom 🗸  |                      |
| Fichiers                        | rampeo2c                   | 16/09/2                                  | 013       | -                  | 94,4 MIO             |
| Récents                         | 🔲 💼 rampe64                | 13/04/2                                  | 012       | 2                  | 223 Mo               |
| Dhataa                          | 🔲 💼 rampe66                | 12/05/2                                  | 012       | -                  | 286 Mo               |
| Photos                          | 🔲 💼 rampe69                | 17/09/2                                  | 012       | -                  | 250 Mo               |
| Partagés                        | rampe70                    | 13/01/2                                  | 013       |                    | 130 Mo               |
| PC.                             | rampe71                    | 18/12/2                                  | 012       | -                  | 77,2 Mo              |
| PC                              | rampe72                    | 26/01/2                                  | 013       | -                  | 30,1 Mo              |
| yvesimacw7-PC                   | rampe73                    | 08/02/2                                  | 013       | -                  | 147 Mo               |
| yvesparaprem2                   | 🗆 💼 rampe74                | 28/02/2                                  | 014       | -                  | 39,9 Mo              |
| yvesparaprem2-1                 | rampe75                    | 28/02/2                                  | 014       | -                  | 23,9 Mo              |
| yvesparaprem2-2                 | 🔲 💼 rampe76                | 28/03/2                                  | 014       | -                  | 14,7 Mo              |
| yvesparaprem2-3                 | 🗆 💣 rampe77                | 27/03/2                                  | 014       | -                  | 5,00 Mo              |
| YVESROGERCODF7B                 | rampe78                    | 28/03/2                                  | 014       | _                  | 10,6 Mo              |
| yvesw7mb-PC                     | 🗆 💼 rampe79 copie 2        | 08:39                                    |           | -                  | 0 octets             |
|                                 | 🔲 💼 rampe79 copie 3        | 08:49                                    |           | -                  | 33,3 Mo              |
|                                 | rampe79 copie1             | 31/03/2                                  | 014       | _                  | 33,0 Mo              |
| 20,7 Go disponible(s) Corbeille | 🗆 🔹 rampe1621              | 08/04/2                                  | 009       | -                  | 35,7 Mo              |
| Obtenir plus de<br>stockage     |                            | 10 100 I I I I I I I I I I I I I I I I I |           |                    |                      |

est de 33, 3 Mo.

# Des nuages dans le Nuage?

| iPad 穼 🔅 |       | 10:52                                                                                   |   | \$ 96 % 🔜+ |
|----------|-------|-----------------------------------------------------------------------------------------|---|------------|
|          | AUJOL | IRD'HUI                                                                                 |   |            |
| Yves     |       | rampe79 copie 3<br>Téléchargé 10:50   OneDrive de Yves Cornil » rampes-sources          | ₫ | 众          |
| ⊕า       |       | rampe79<br>iPad                                                                         | ₫ | 众          |
| Nouveau  |       | rampe79 copie 2<br>Téléchargement en attente   OneDrive de Yves Cornil » rampes-sources | Û |            |
| Ŀ        | HIER  |                                                                                         |   |            |
| Récents  | W     | rampe79 copie1<br>OneDrive de Yves Cornil » rampes-sources                              | ₫ | 众          |
| Ouvrir   |       | labravade-01<br>iPad                                                                    | ₫ | $\Diamond$ |

Il peut avoir des problèmes de transmission avec OneDrive ; cela a été le cas pour abm79 copie 2.

# Conseils si vous travaillez sur un document de taille importante.

Si vous travaillez sur un document de taille importante, je vous conseille de dupliquer votre document et de le stocker sur votre iPad ; ceci est particulièrement vrai si vous avez une connexion Wi-Fi pas très rapide.

# La table des matières dans Word pour iPad version 1.0.

Dans la version 1.0 il n'y a pas d'insertion d'une table des matières, mais si vous aviez ouvert un document contenant déjà une table des matières, cette table des matières pourra être mise à jour, et c'est le cas de ce document qui est issu d'un document Word qui contenait une table des matières.

# Imprimer sur une imprimante AirPrint.

L'impression sur une imprimante AirPrint a été introduite dans la mise à jour 1.0.1.

J'ai ouvert une de ma récente publication dans Word pour iPad et je voudrais l'imprimer ; pour cela je vais utiliser mon imprimante Wi-Fi via le service AirPrint.

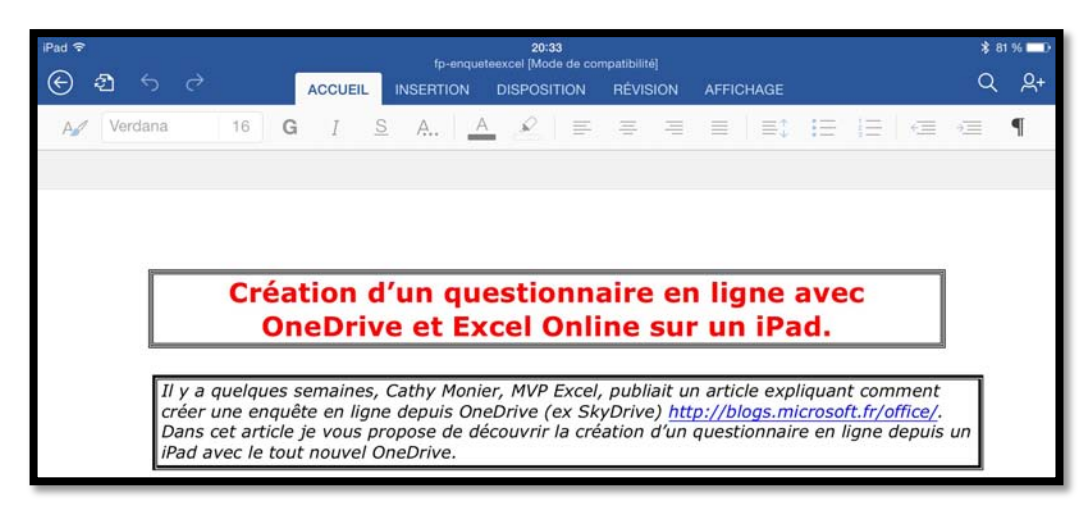

nombre de copies.

Je touche l'outil fichier, puis imprimer.

| ै<br>) दी र्ज ले ACCUEIL                                         | fp-+<br>IPad <del>©</del> |                    | 20:33<br>fo-enqueteexcel [Mode de compatibilité]                                                                                                    | \$ 81 % 🗖                      |
|------------------------------------------------------------------|---------------------------|--------------------|----------------------------------------------------------------------------------------------------|--------------------------------|
| Fichier                                                          | € <b>₫</b> 5 0            |                    | ERTION DISPOSITION RÉVISION AFFICHAGE                                                                                                    | Q                              |
| Enregistrement automatique                                       | Fichier Option            | ons d'imprimante   |                                                                                                    | e e ¶                          |
| es modifications sont automatiquement enregistré<br>ans OneDrive | Imprimante                | Sélection >        |                                                                                                    | 6 16 17 18                     |
| Nom                                                              | Plage                     | Toutes les pages > | questionnaire en ligne avec                                                                                                    |                                |
| Bestaurer                                                        | 1 copie                   | - +                | t Excel Online sur un iPad.                                                                                                    |                                |
|                                                                  | v M<br>uis<br>e d<br>ive  | Imprimer           | y <u>Monier</u> , MVP Excel, publiait un article expliquant con<br>uis OneDrive (ex SkyDrive) <u>http://blogs.microsoft.fr/c</u><br>e de découvrir la création d'un questionnaire en ligne | nment<br>office/.<br>depuis un |
| i) Propriétés                                                    | êt Éventuellen            | nent ie peux ch    | oisir une plage de pages, gins                                                                                                    | i que le                       |
|                                                                  |                           | 10 10 10 000000    |                                                                                                    |                                |

Je sélectionne l'imprimante en touchant sélection.

| Fichier Onti       | ons d'imprimant | te          |   |
|--------------------|-----------------|-------------|---|
| Cristian Opti      | ons a imprimari |             |   |
| lana dana she Dina |                 | 1           |   |
|                    | roomant rono oc | 100 [a 11   |   |
| Plage              | Toute           | s les pages | > |
|                    |                 | - +         | ٦ |
| 1 copie            |                 |             | - |

? Aide et support

L'imprimante récemment utilisée est la HP Photosmart 7510 ; je la sélectionne.

Toutes les pages vont être imprimées ; l'impression se fera en recto verso.

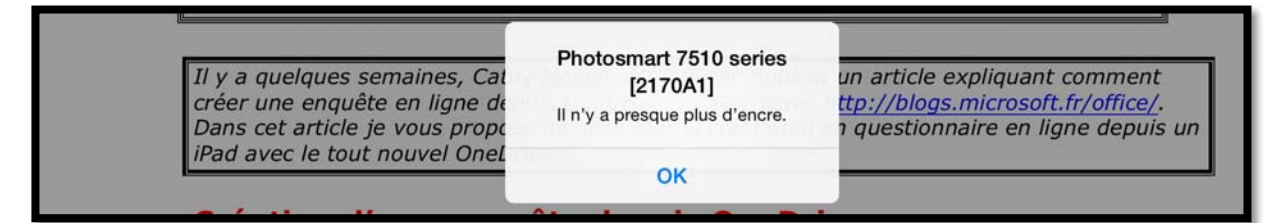

L'impression est en cours.

Retrouvez cet article sur :

http://www.microcam06.org/abm/fiches-pratiques.pdf

Tout Microsoft Office (OS X, iOS, Windows, Androïd) c'est sur le blog Office :

http://blogs.microsoft.fr/office/

# Envoyer un document Word en format PDF.

| iPad 중 |   |       |             |   |     |      | 1        | fichier-in | dexatio | 21:34<br>n [Mod | 4<br>ie de cor | npatibi | ilité] |                                         | \$ 1             | 00 % 🗔 |
|--------|---|-------|-------------|---|-----|------|----------|------------|---------|-----------------|----------------|---------|--------|-----------------------------------------|------------------|--------|
| ©      | 2 |       |             |   | ACC | UEIL | INSEF    | RTION      | DIS     | POSIT           | TION           | RÉV     | ISION  | AFFICHAGE                               | Q                | Q+     |
|        |   |       |             |   |     | Or   | thograph | •          | R       | lègle (         |                | 12      |        | Partage                                 | ər               |        |
| 2      | 1 | II SE | 1<br>ession | 2 | 3   | 4    | 5        | 6          | 7       | 4               | 9<br>Sessio    | n Li    | 8      | Envoyer comme lien                      |                  | >      |
|        |   | si    | gnature     |   |     |      |          |            |         | 5               | Signat         | ure     | A      | Envoyer comme pièc                      | e jointe par e-m | ail >  |
|        |   | si    | gnature     | s |     |      |          |            |         | 5               | Signat         | ure     | 0      | • • • • • • • • • • • • • • • • • • • • |                  |        |
|        |   | S     | kyDrive     | 9 |     |      |          |            |         | 5               | SkyDı          | ive     |        |                                         |                  |        |
|        |   | S     | kydrive     |   |     |      |          |            |         | 5               | SkyDı          | ive     | E      | Copier le lien                          |                  | >      |
|        |   | S     | MTP         |   |     |      |          |            |         | 5               | SMTP           |         |        |                                         |                  |        |

Avec la version 1.1 de Word pour iPad vous pouvez envoyer votre document Word en format PDF.

| 510+61 |                         | * 100 % 🚥            |
|--------|-------------------------|----------------------|
| VISION | AFFICHAGE               | Q 2+                 |
| Ret    | our Envoyer comme piè   | ce jointe par e-mail |
| Envo   | oyer en tant que docume | ent Word             |
| Envo   | yer au format PDF       |                      |
|        |                         |                      |
|        |                         |                      |

Touchez l'outil partager > envoyer comme pièce jointe par e-mail.

Dans la boîte de dialogue touchez envoyer au format PDF.

Word pour iPad convertira l document en format PDF et lancera Mail en mettant le document converti en pièce jointe ; complétez le message et envoyez-le.

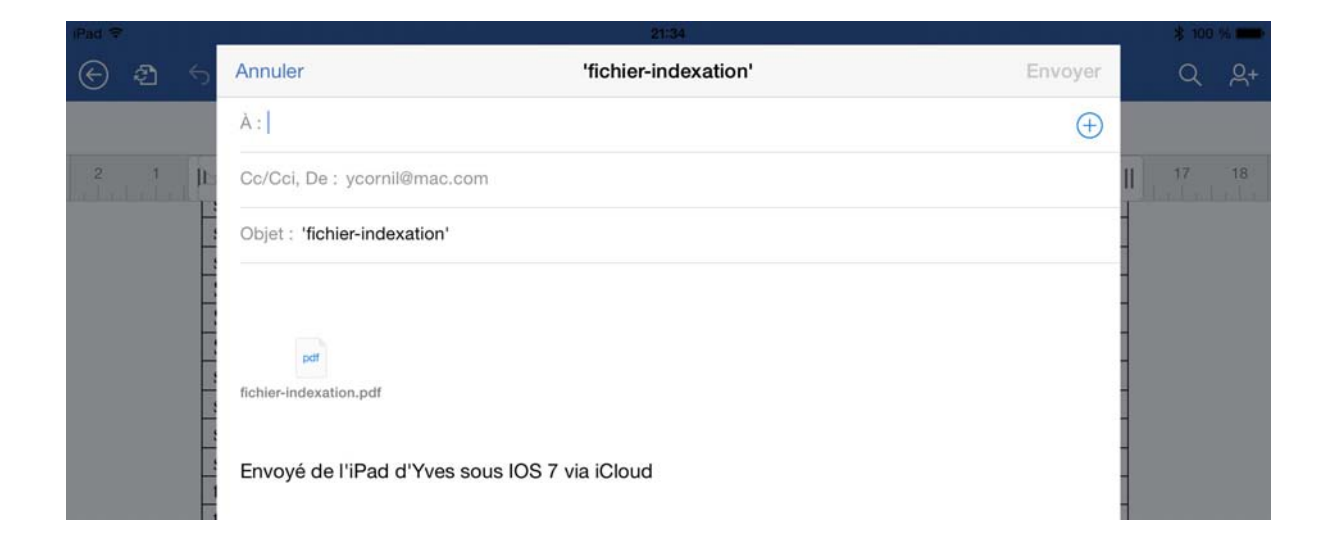

# Les gestes tactiles dans Word pour iPad.

Extraits de l'aide en ligne de Word pour iPad.

# Sélection

| POUR                                 | PROCÉDEZ COMME<br>CECI :                                                                                             | GESTES                                                                                                    |
|--------------------------------------|----------------------------------------------------------------------------------------------------|----------------------------------------------------------------------------------------------------|
| Placer le curseur                    | Appuyez sur<br>l'emplacement voulu.                                                                                  | Image: Image: |
| Activer le clavier à<br>l'écran      | Appuyez n'importe où<br>dans un texte.                                                                               |                                                                                                    |
| Masquer le clavier à<br>l'écran      | Appuyez sur la touche<br>Clavier.                                                                                    | 0 Z X C V B N V                                                                                                    |
| Sélectionner et modifier<br>du texte | Appuyez deux fois sur un<br>mot pour le sélectionner.<br>Cette action lance<br>également le menu<br><b>Edition</b> . | Image: State         Image: State         Image: State         Image: State           Image: State         Image: State                                                                                                    |
| Sélectionner un<br>paragraphe        | Appuyez trois fois à<br>l'intérieur du paragraphe.                                                                   |                                                                                                    |

| Sélectionner plusieurs<br>mots, phrases ou<br>paragraphes | Appuyez deux fois sur le<br>premier mot et faites<br>glisser la poignée de<br>sélection vers la droite,<br>ou vers la droite et vers le<br>bas, jusqu'au dernier mot<br>à sélectionner. | C         MM         MM </th                                                                                                    |
|-----------------------------------------------------------|----------------------------------------------------------------------------------------------------|----------------------------------------------------------------------------------------------------|
| Sélectionner le contenu<br>d'un tableau                   | Appuyez n'importe où<br>dans le tableau.                                                                                                    | HOUSE         LANCE         HOUSE         LANCE         HOUSE         LANCE           10         Table Topo         Topology         Topology <t< td=""></t<>                                                                                                    |
| Effacer la sélection de<br>texte                          | Appuyez sur la marge de gauche ou de droite.                                                                                                    | A second second |

# Utilisation de formes et d'objets

| POUR           | PROCÉDEZ COMME<br>CECI :                                                                          | GESTES                                                                                                    |
|----------------|---------------------------------------------------------------------------------------------------|----------------------------------------------------------------------------------------------------|
| Déplacer       | Appuyez longuement sur<br>l'objet et faites-le glisser<br>vers l'emplacement<br>souhaité.         |                                                                                                    |
| Redimensionner | Appuyez sur l'objet, puis<br>faites glisser l'une des<br>poignées de<br>redimensionnement.        | Color 11 B / L A. A P B F R Philipped Philipped Philippe |
| Faire pivoter  | Appuyez sur l'objet, puis<br>appuyez sur sa poignée de<br>rotation tout en la faisant<br>glisser. | Reference and restriction of the second second seco |

# Utilisation de l'écran tactile avec Pages.

*Si l'usage du Macintosh a introduit un nouveau verbe tel que cliquer, l'utilisation de l'écran tactile de l'iPad met en ouvre des mots du langage courant, tels que toucher, pincer, écarter les doigts, etc.* 

*Les commandes de l'écran Multi-Touch changent de façon dynamique en fonction des tâches que vous réalisez. Pour contrôler l'iPad, utilisez vos doigts pour toucher, toucher deux fois, balayer.* 

# Toucher.

Touchez fermement l'écran d'un doigt, puis levez-le. Vous pourrez ainsi sélectionner un objet ou activer un bouton.

# Écarter les doigts pour agrandir.

Pour contrôler le zoom, pincez ou écartez les doigts.

- Écartez les doigts rapidement pour augmenter immédiatement la taille de la page de 200%.
- Pour obtenir une taille intermédiaire, écartez les doigts plus lentement.

dias Graven horeur (P) graven horew (P) der Kohradat Refra die Statusen horeur (P) der Statusen horew (P) Dirzehind für unsper die Statusengebörg Polisiken envorten die Statusengebörg Dirzehind für unsper die Statusengebörg die Statusengebörg die Statuse

Vous pouvez aussi toucher,

rapidement, l'écran pour effectuer un

zoom avant puis toucher rapidement l'écran pour effectuer un zoom arrière.

# Pincer pour réduire.

Placez deux doigts sur l'écran et rapprochez-les.

- Pincez rapidement pour réduire immédiatement la taille pour qu'elle s'adapte à l'écran.
- Pour obtenir une taille intermédiaire, pincez les doigts plus lentement.

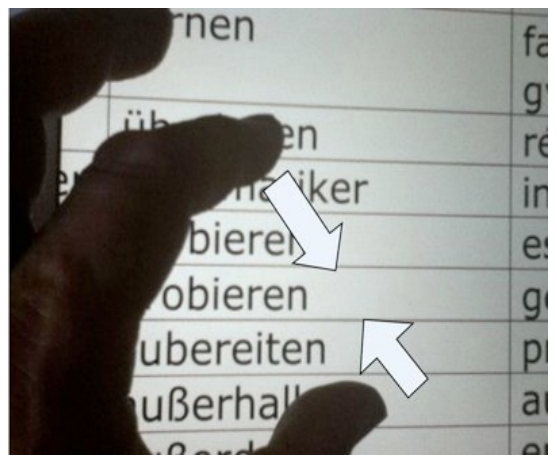

# Faire défiler.

Faites glisser un doigt verticalement ou horizontalement pour l'écran pour déplacer le contenu au sein de l'écran ou d'une fenêtre.

## Balayer.

Faites glisser rapidement un doigt verticalement ou horizontalement sur l'écran.

# Faire glisser.

Déplacez un objet en le faisant glisser, ou redimensionnez un objet ou une sélection en faisant glisser l'une de ses poignées de sélection.

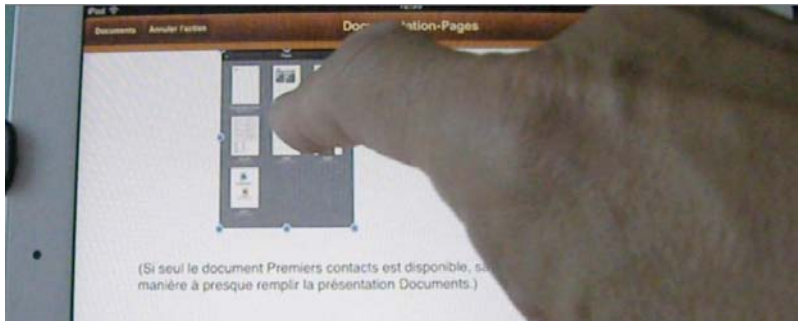

Commencez par toucher l'objet pour le sélectionner.

Touchez l'objet sélectionné, maintenez votre doigt dessus et faites-le glisser vers la position souhaitée.

Vous pouvez également toucher l'une des poignées de sélection, maintenir votre doigt dessus et faire glisser pour redimensionner l'objet.

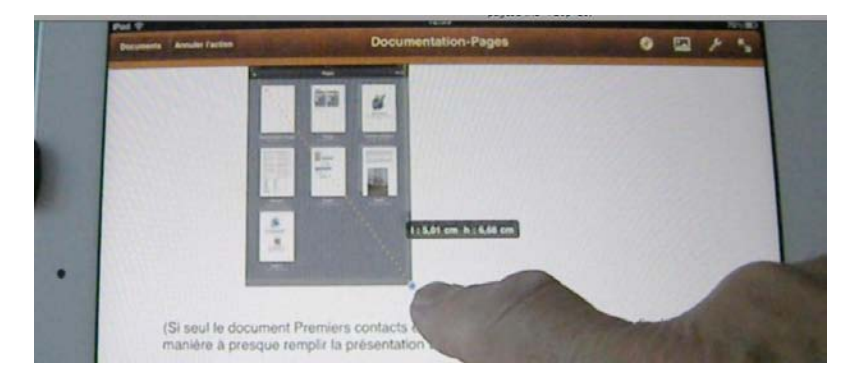

### **Glissement avec contraintes.**

Pour vous assurer de faire glisser un objet le long d'une ligne droite, vous pouvez restreindre son mouvement pendant le glissement. Touchez l'écran de votre iPad et maintenez le doigt dessus pendant que vous faites glisser l'objet sur la page avec un doigt de l'autre main.

# Faire pivoter.

Placez deux doigts et faites-les tourner pour en modifier l'orientation.

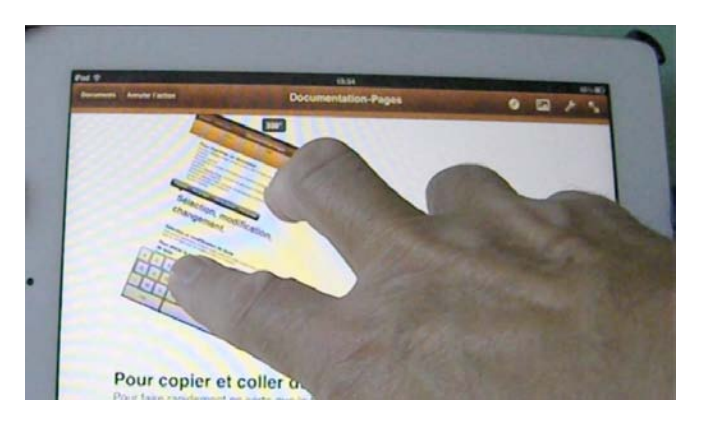

Extrait de: Inc, Apple. « Guide de l'utilisateur de l'iPad pour iOS 6. » Apple Inc., 2012. iBooks.

#### Défilement

Faites glisser votre doigt vers le haut ou le bas pour faire défiler verticalement. Sur certains écrans, notamment les pages web, vous pouvez également faire défiler l'écran latéralement.

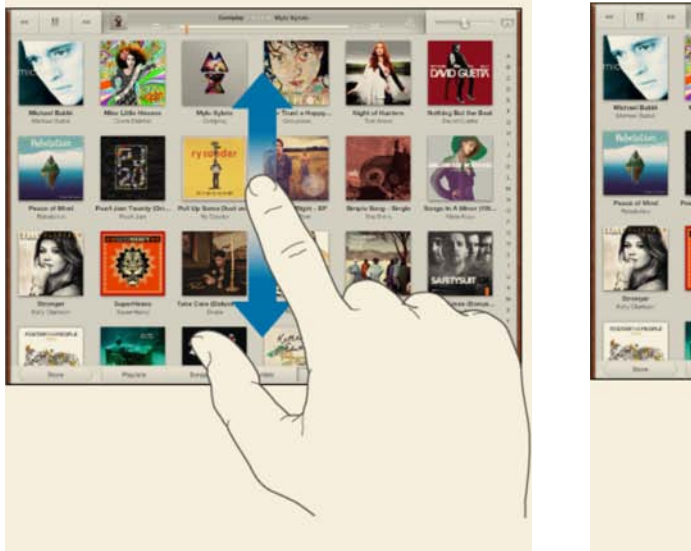

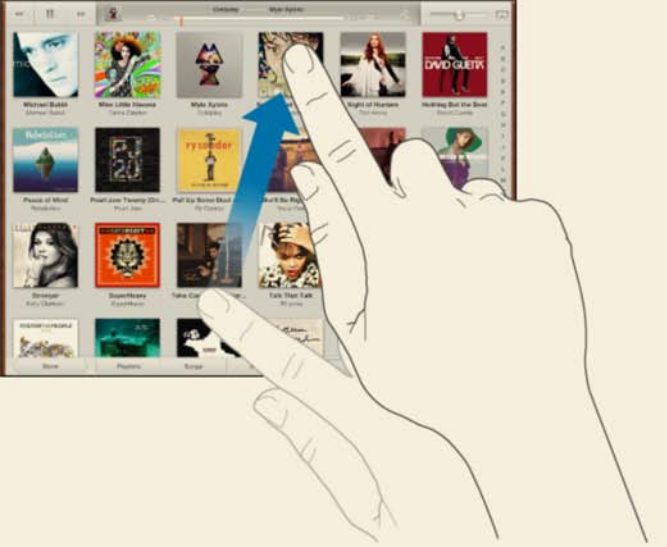

Lorsque vous faites glisser votre doigt, vous ne choisissez et n'activez aucune fonction sur l'écran. »

Vous pouvez attendre que le défilement s'arrête ou toucher n'importe quel endroit de l'écran pour l'arrêter immédiatement.

Pour accéder rapidement au haut de la page, touchez la barre d'état située en haut de l'écran.

#### Gestes pour le multitâche

Vous pouvez utiliser des gestes pour le multitâche sur l'iPad pour revenir à l'écran d'accueil, afficher la barre multitâche ou basculer vers une autre app.

Revenir à l'écran d'accueil : Pincez avec quatre ou cinq doigts. »

Afficher la barre multitâche : Balayez l'écran vers le haut avec quatre ou cinq doigts.

**Basculer entre les apps** : Balayez l'écran vers la gauche ou la droite avec quatre ou cinq doigts.

Activer ou désactiver les gestes pour le multitâche : Accédez à Réglages > Général > Gestes pour le multitâche. »

Ce contenu est peut-être protégé par des droits d'auteur.

Consultez ce livre sur l'iBookstore : https://itunes.apple.com/fr/book/guide-lutilisateur-lipadpour/id575947878?mt=11